## CMCP7504 Machine Monitoring System

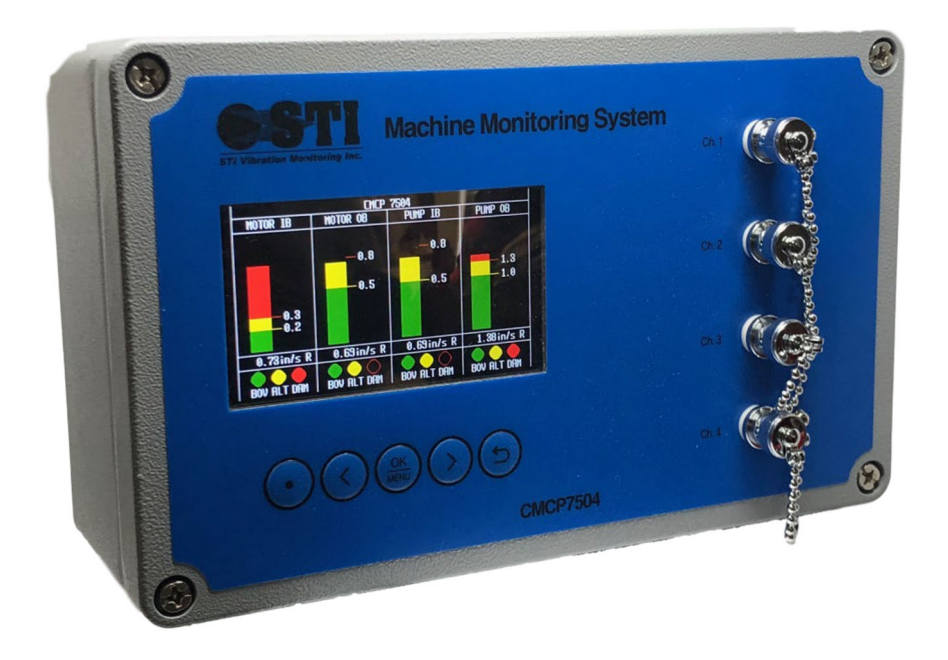

User Manual Copyright 2022 by STI Vibration Monitoring Inc. All Rights Reserved Rev. 7.0 (March 2022)

| Table of Contents                                       |         |
|---------------------------------------------------------|---------|
| System Overview                                         | Page 3  |
| System Features                                         | Page 4  |
| Function and Parts Description                          | Page 6  |
| Display Overview                                        | Page 7  |
| Installation and Power                                  | Page 8  |
| System Wiring                                           | Page 9  |
| Removing/Installing Input Modules                       | Page 10 |
| Input Module Characteristics                            | Page 10 |
| Input Module Specifications                             |         |
| (AA) Acceleration Module, Accelerometer Input           | Page 11 |
| (AV) Velocity Module, Accelerometer Input               | Page 12 |
| (VV) Velocity Module, Piezo-Velocity Input              | Page 13 |
| (RV) Radial Vibration, Proximity Probe Input            | Page 14 |
| (TP) Thrust Position, Proximity Probe Input             | Page 15 |
| (GE) Enveloped Acceleration, Accelerometer Input        | Page 16 |
| (SV) Seismic Velocity, Electromechanical Velocity Input | Page 17 |
| (AM) Analog, Voltage or Current Input                   | Page 18 |
| (TM) Temperature, RTD or Voltage Input                  | Page 19 |
| Auxiliary Temperature Input                             | Page 20 |
| Auxiliary Speed Inputs                                  | Page 21 |
| Speed Sync                                              | Page 22 |
| Relay Outputs                                           | Page 23 |
| Configuration Software Overview, Installation and Usage | Page 24 |
| Parameter Definitions                                   | Page 28 |
| Modbus Outputs                                          | Page 30 |
| DataView – Overall Value Recording                      | Page 32 |
| SignalSaver – Raw Signal Recording                      | Page 33 |
| Technical Specifications                                | Page 34 |
| Dimensional Drawing                                     | Page 35 |
| Mounting Dimensions                                     | Page 36 |
| Revision History                                        | Page 37 |

#### System Overview

STI's CMCP7504 is a general-purpose monitoring system capable of continuously monitoring up to 4 channels of vibration, position, or temperature. The CMCP7504 can be configured to operate as a standalone protection system or it can be connected to a host device such as a PLC, DCS or SCADA system. Local bar graph displays provide the overall amplitudes and alarm status along with a user identifiable tag name. In addition, the CMCP7504 also allows for a single temperature input and speed input for a tag readout on the display allowing for a total of 6 measurement points.

The STI CMCP7504 can accept up to four signal processing modules. Various modules are available for different sensor and measurement types. Each input module can process the signal from one sensor and up to four modules can be installed in a CMCP7504. The available input modules are:

- AA Acceleration Module
- AV Velocity Module, Accelerometer Input
- VV Velocity Module, Velocity Sensor Input
- EV Enveloped Acceleration Module, Accelerometer Input
- SV Velocity Module, Seismic Velocity Sensor Input
- RV Radial Vibration Module, Proximity Probe Input
- TP Thrust Position Module, Proximity Probe Input
- AM Analog Input Module, 4-20mA or 1-5 VDC Input
- TM Temperature Input, 100 Ohm Platinum RTD or 10mV/Deg. C

The **(AA)** Acceleration Module is for connecting to Piezoelectric accelerometer with a mV/g output. The signal is processed for continuous monitoring and the overall amplitude is converted into a 4- 20mA output, proportional to the full-scale range selected, for transfer to a PLC, DCS or other facility control system. Acceleration can be displayed in g's with either RMS or Peak detection.

The **(AV) Velocity Module** is for connecting to Piezoelectric accelerometer with a mV/g output. The signal is processed for continuous monitoring and the overall amplitude is converted into a 4-20mA output, proportional to the full-scale range selected, for transfer to a PLC, DCS or other facility control system. Velocity can be displayed in terms of either in/sec or mm/sec with either RMS or Peak detection.

The **(VV)** Velocity Module is for connecting to Piezo-Velocity sensor with a mV/in/s or mV/mm/s output. The signal is processed for continuous monitoring and the overall amplitude is converted into a 4-20mA output, proportional to the full-scale range selected, for transfer to a PLC, DCS or other facility control system. Velocity can be displayed in terms of either in/sec or mm/sec with either RMS or Peak detection.

The **(EV)** Enveloped Acceleration Module is for connecting to a Piezoelectric accelerometer with a mV/g output. The signal is processed to calculate an Acceleration Enveloping value within 500-10kHz (Filter #3) for continuous monitoring and the overall amplitude is converted into a 4-20mA output, proportional to the full-scale range selected, for transfer to a PLC, DCS or other facility control system. Enveloped Acceleration is displayed in terms of gE.

The **(SV)** Seismic Velocity Module is for connecting to an electromechanical velocity sensor (coil type). The signal is processed to calculate the overall Velocity within a selected bandwidth for continuous monitoring and the overall amplitude is converted into a 4-20mA output, proportional to the full-scale range selected, for transfer to a PLC, DCS or other facility control system. Velocity can be displayed in terms of either in/s or mm/s.

The **(RV)** Radial Vibration Module is for connecting to eddy current probe systems (also referred to as a proximity probe system) with a mV/mil or mV/mm output. The signal is processed for continuous monitoring and the overall amplitude is then converted into a 4-20mA output for transfer to a PLC, DCS or other facility control system. Radial vibration can be displayed in terms of mils or microns Peak to Peak. The CMCP7504 does not provide -24VDC power to the eddy probe system.

The **(TP)** Thrust Position (Axial Position) Module is for connecting to eddy current probe system (also referred to as a proximity probe system) with a mV/mil or mV/mm output. The signal is processed for continuous monitoring and the overall amplitude is then converted into a 4-20mA output for transfer to a PLC, DCS or other facility control system. Thrust Position can be displayed in terms of millimeters (mm) or microns (um). The CMCP7504 does not provide -24VDC power to the eddy probe system.

The **(AM)** Analog Input Module is for connecting an analog signal (4-20mA or 1-5VDC). The signal is processed for continuous monitoring and the overall amplitude is then converted to a 4-20mA output for transfer to a PLC, DCS or other facility control system. Analog Inputs can be displayed in the user choice of terms.

The **(TM) Temperature Input Module** is for connecting either a 100 Ohm Platinum RTD or, most commonly, a 10mV/°C signal from a dual output accelerometer such as STI's CMCP786T or CMCP785T. The signal is processed for continuous monitoring and the overall amplitude is then converted to a 4-20mA, proportional to the full-scale range selected, for transfer to a PLC, DCS or other facility control system. Temperature inputs can be displayed in terms of °C or °F.

The **(XX) Empty Slot** is used for when an input module is left empty, allowing the user to order the system as a 1, 2 or 3 channel monitoring system.

#### System Features

#### **Relays and Alarms**

The CMCP7504 Machine Protection System is designed to comply with the API 670 standard and offers machine protection functions. The CMCP7504 provides 2 relay contact outputs, 1 for alert and 1 for danger, for each channel. A global System OK relay is also provided. Local alarm status for each channel is also provided on the bar graph display.

#### **Buffered Outputs**

For each channel, the sensor's raw signal is available as a buffered output. Buffered outputs for each channel are available at the BNC connector, located on the front cover, and at the terminal strip on the main board. These buffered outputs are commonly used to connect portable data collectors or permanently installed analysis devices in parallel to the CMCP7504 for FFT diagnostics.

#### Analog Outputs

The CMCP7504 provides a 4-20mA output for each channel. The 4-20mA output is proportional to the full-scale range selected on the input module. The full-scale ranges available are shown on the input module specification sheets below.

#### **AUX Temperature**

A single temperature input is provided on the CMCP7504 and does not require the use of an input module. The Auxiliary Temperature channel accepts a signal from a dual output accelerometer (10mV/°C) or a PT100 RTD to be connected to the system and the value displayed on the screen. Visual alarming is available if alarm limits are set. Visual alarming will change the color of the readout on the display when an alarm condition is met. Relay and analog outputs are not provided with this channel.

#### AUX Speed

A single speed input is provided on the CMCP7504 and does not require the use of an input module. The Auxiliary Speed channel accepts a signal from a 2 or 3 wire pulse output sensor and the value will be displayed on the screen. The number of events per revolution may also be programmed to allow for measuring equipment with more than 1 target.

#### Modbus Output

A Modbus TCP/IP output and RTU output are provided on the CMCP7504. See "Modbus Output" setup page. The Modbus output can be taken back to a control system for livestreaming data.

#### DataView Overall Value Saver

The DataView Overall Value Saver feature allows for recording of the overall value for each of the four channels. A removable internal SD card, with a 1 GB of memory, stores the overall values for each channel every minute. The data is saved as a .txt file and time stamped for retrieval at a later time if necessary.

#### SignalSaver

The SignalSaver feature records the sensor's signal for 30 seconds when an alarm condition is met. The signal is saved on the removable internal SD card and is in a .wav file format. The .wav file can then be imported into a portable data collector, or online system, allowing for viewing of the time waveform and FFT. All files are timestamped and logged onto the SD card until cleared by the user. On average 1 year of data can be saved.

#### Speed Sync

Speed Sync allows the user to enable alarms when the machine speed is within a specified range when a speed sensor is connected to the monitor. To configure speed sync first setup the pulses per revolution then set the Low (L1) and High (H1) speed limits and check the "Sync Type" box for the channel you want it to apply to. When the machine speed is within this limit, the alarms will be enabled. This allows for machines to coast up and coast down without having an alarm.

#### **Configuration Utility**

The configuration of each channel's processing parameters (for example the measurement units or alarm setpoints) is performed using a simple configuration software called the MMS Manager. The MMS Manager can be installed on a Windows operating system (2000 or newer) and connects to the CMCP7504 using a generic USB cable which is supplied with the system.

Function and Parts Description (Outside)

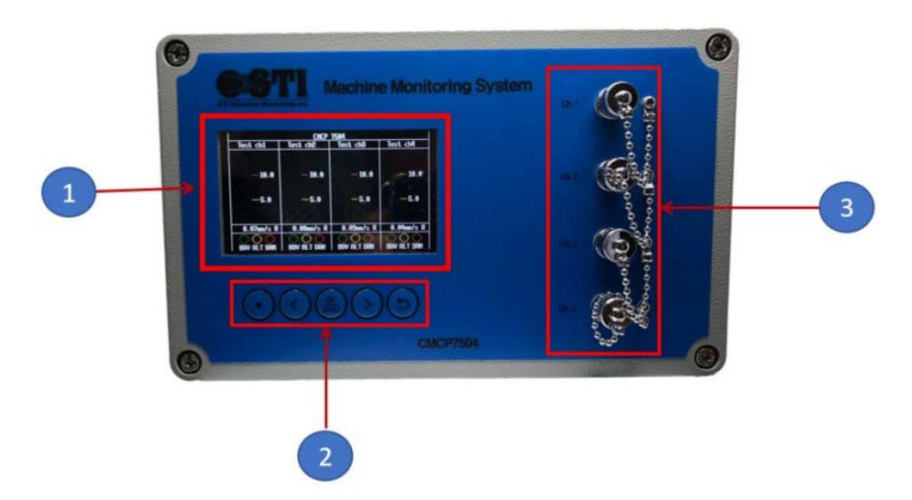

#### 1 Display Module

The display module shows the overall value, bar graph, user defined alert and danger setpoints, point name and sensor status for each channel.

#### 2 Push Buttons

A push button keypad is used to reset the relays for each channel. To reset, click the menu button and select the channel to reset. The dotted button, far left, will display the system's serial number and firmware version when depressed.

#### 3 BNC Buffered Outputs

For each channel, the sensor's raw signal is available as a buffered output at the front panel BNC connector. The BNC connectors may be used to connect a portable data collector for further signal diagnostics.

# 

#### Function and Parts Description (Internal)

#### 1 Programming Port

Type B USB programming port. Connect cable here to program using MMS application.

#### 2 Input Module Slots (4)

Four slots for installing up to four input modules.

#### 3 Input/Output Terminals (Screw Terminals)

Sensor inputs, relay outputs, 4-20mA outputs, Modbus RTU and power connections.

#### 4 Micro SD Card

SD Card Slot for DataView and SignalSaver

### 5 Ethernet Port

Modbus TCP Output

#### **Display Overview**

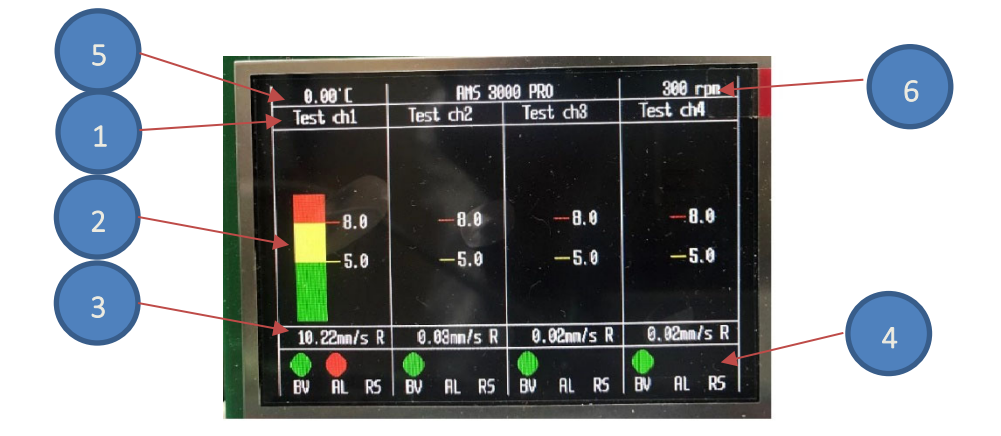

#### 1 Channel Name

Software Programmable

#### 2 Bar Graph

OK Green Yellow Alarm (Alert) Red Alert (Danger)

#### 3 Overall Value

Shown in Engineering Units, Software Programmable

#### 4 Channel Status

- (BV) Bias Voltage Green = OK Red = Not OK
- (AL) Alarm Yellow = Alert
  - Red = Danger
- (RS) Speed Sync
  - Off = Not Used Blue = Channel in Speed Sync

#### 5 Aux. Temperature Reading

10mV/°C or PT100 Input from External Sensor

#### 6 Aux. Speed Reading

2 or 3 Wire Tachometer or 4-20mA Input from External Sensor

#### Installation

The CMCP7504 should be mounted in a location where it is not exposed to unnecessary radiant heat or strong magnetic fields. Various enclosures are available through STI for the CMCP7504 which include windowed or solid door enclosures constructed of fiberglass, painted steel or stainless steel for outdoor applications. The CMCP7504 can be panel mounted using the four corner holes or a din rail mounting plate can be used to install on TS35 type din rail. Refer to page 34 for mounting dimensions.

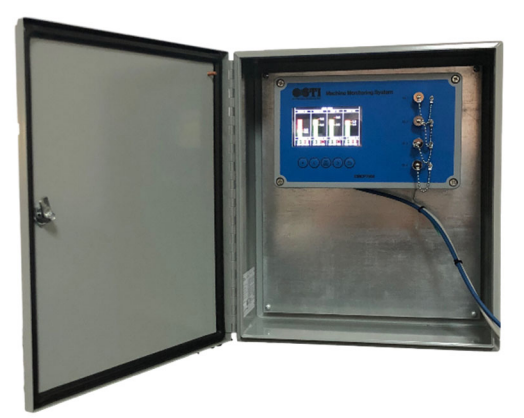

CMCP7504 Shown Installed in a Painted Steel Enclosure

#### **Cable Glands**

The CMCP7504 housing is provided with four pre-drilled holes and cable glands. An M20x1.5 threaded cable gland is provided for power and three M25x1.5 glands for signal inputs and output wires. NPT adapters are available through STI. All unused openings must be closed with blind plugs or seals.

#### Power

The CMCP7504 features an internal AC to DC power supply, mounted underneath the main input board. The power supply is rated for 90-240VAC, 50 or 60Hz. The power supply is then connected to the CMCP7504's 24VDC input terminals. To access the AC power input terminals, remove terminal blocks #5 and #6 temporarily. The CMCP7504 may also be powered directly with 24VDC by connecting directly to the terminal block #7 (DC Power Input).

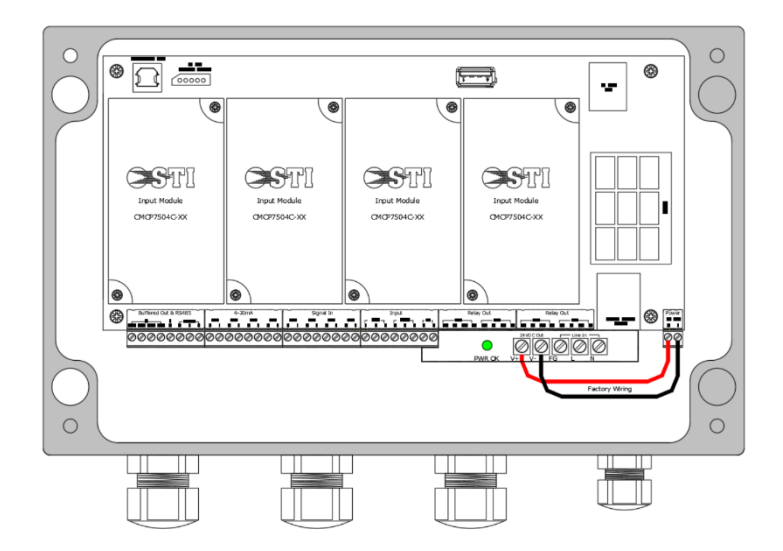

#### System Wiring

The image below shows the terminal block arrangement on the main input module. The terminal strips are removable to allow for ease of wiring.

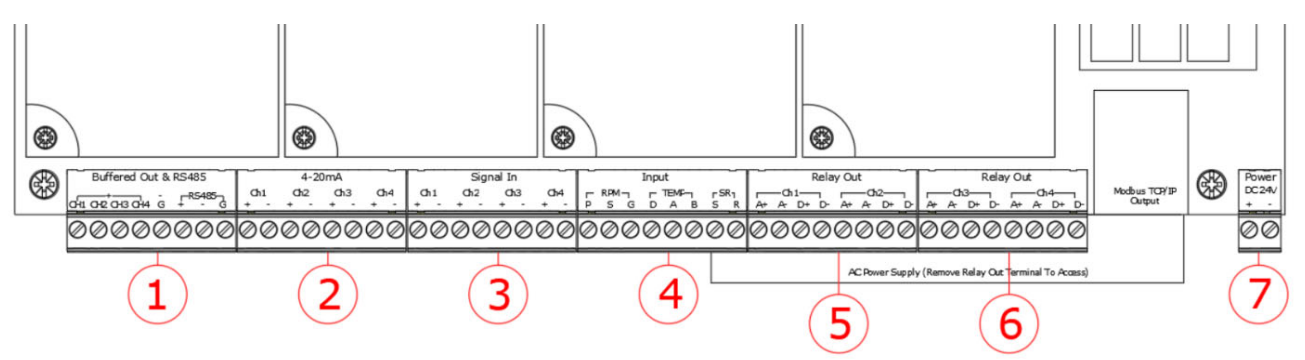

| Terminal                 | Pin                | Description             | Terminal                                         | Pin | Description          | Terminal | Pin | Description |
|--------------------------|--------------------|-------------------------|--------------------------------------------------|-----|----------------------|----------|-----|-------------|
| -                        | 1                  | Ch. 1 Buffered Output + | -                                                | 1   | Speed Input, Power   | ς υ K    | 1   | +24VDC      |
| ano                      | 2                  | Ch. 2 Buffered Output + | a q                                              | 2   | Speed Signal         |          | 2   | OV          |
| 1<br>Dutput a<br>s RS485 | 3                  | Ch. 3 Buffered Output + | s an<br>Reli                                     | 3   | Speed/Temp GND       |          |     |             |
|                          | 4                  | Ch. 4 Buffered Output + | DK                                               | 4   | Temp. Input ,10mV/°C |          |     |             |
| c D pa                   | 5                  | Buffered Output GND     |                                                  | 5   | Temp. Input, PT100 + |          |     |             |
| ere<br>1oc               | 6                  | Modbus RS485 D+         | ux.<br>'ste                                      | 6   | Temp. Input, PT100 - |          |     |             |
| 3uff                     | 7                  | Modbus RS485 D-         | S A                                              | 7   | System OK Relay +    |          |     |             |
| ш                        | 8                  | Modbus RS485 Ground     |                                                  | 8   | System OK Relay -    |          |     |             |
|                          | 1                  | Ch. 1 4-20mA Output +   | <mark>5</mark><br>Alarm (Alert)<br>Relay Outputs | 1   | Ch. 1 Alert Relay +  | ]        |     |             |
| ts                       | ្នា 2 Ch. 1 4-20mA | Ch. 1 4-20mA Output -   |                                                  | 2   | Ch. 1 Alert Relay -  |          |     |             |
| tpu                      | 3                  | Ch. 2 4-20mA Output +   |                                                  | 3   | Ch. 2 Alert Relay +  |          |     |             |
| On                       | 4                  | Ch. 2 4-20mA Output -   |                                                  | 4   | Ch. 2 Alert Relay -  |          |     |             |
| NA L                     | 5                  | Ch. 3 4-20mA Output +   |                                                  | 5   | Ch. 3 Alert Relay +  |          |     |             |
| 20r                      | 6                  | Ch. 3 4-20mA Output -   |                                                  | 6   | Ch. 3 Alert Relay -  |          |     |             |
| 4                        | 7                  | Ch. 4 4-20mA Output +   |                                                  | 7   | Ch. 4 Alert Relay +  |          |     |             |
|                          | 8                  | Ch. 4 4-20mA Output -   |                                                  | 8   | Ch. 4 Alert Relay -  |          |     |             |
|                          | 1                  | Ch. 1 Signal Input +    |                                                  | 1   | Ch. 1 Danger Relay + | ]        |     |             |
| 10                       | 2                  | Ch. 1 Signal Input -    | ) T v                                            | 2   | Ch. 1 Danger Relay - |          |     |             |
| outs                     | 3                  | Ch. 2 Signal Input +    | Igel                                             | 3   | Ch. 2 Danger Relay + |          |     |             |
| an d                     | 4                  | Ch. 2 Signal Input -    | Dar                                              | 4   | Ch. 2 Danger Relay - |          |     |             |
| sor                      | 5                  | Ch. 3 Signal Input +    | 0 <b>: €</b><br>5 3                              | 5   | Ch. 3 Danger Relay + |          |     |             |
| Sen                      | 6                  | Ch. 3 Signal Input -    | lları<br>Rela                                    | 6   | Ch. 3 Danger Relay - |          |     |             |
|                          | 7                  | Ch. 4 Signal Input +    |                                                  | 7   | Ch. 4 Danger Relay + |          |     |             |
|                          | 8                  | Ch. 4 Signal Input -    |                                                  | 8   | Ch. 4 Danger Relay - | ]        |     |             |

#### **Removing/Installing Input Modules**

The CMCP7504 can accept up to four input modules which allow for various types of sensors. DIP switches or jumpers for full scale range and/or frequency range selections are located on the bottom side of the module. The input modules are secured to the main board using two screws, located at the top right and bottom left corner of each module. To remove the input module, remove the two screws and lift the module up. To install, align the connectors on the input module and press down, then re-install the two corner screws. If the screw holes do not align, remove the module and check connector alignment. Note, the CMCP7504 should always be powered off when removing or installing input modules.

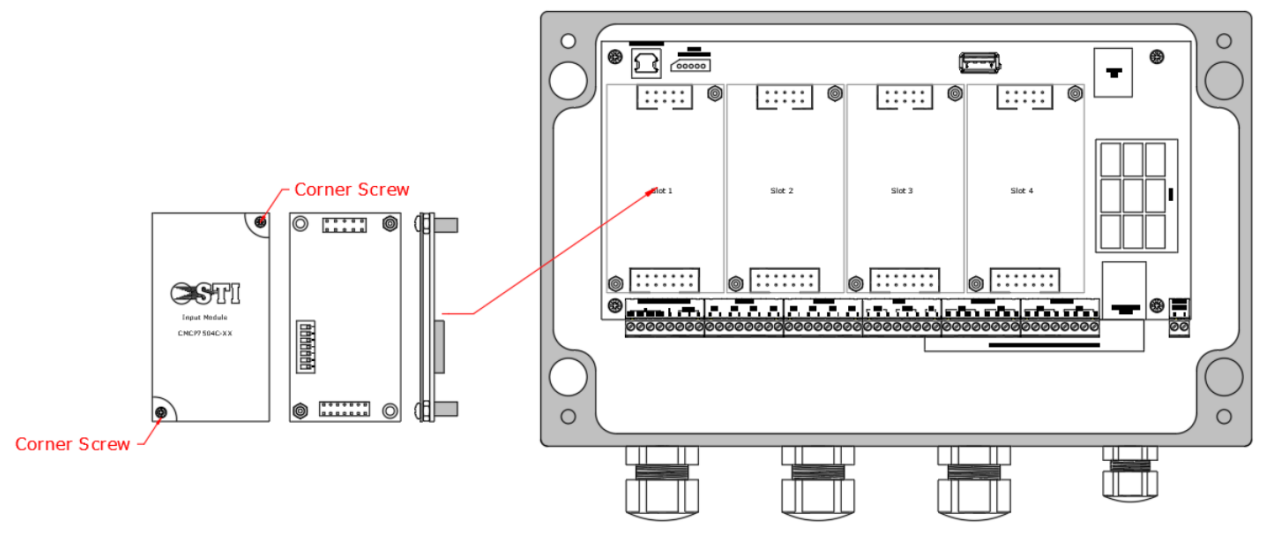

#### Input Module Characteristics

The CMCP7504 supports accelerometers, velocity transducers, eddy current probes (proximity probes) and all voltage or current outputs sensors. Once processed, the data can then be used for continuous monitoring and overall value transmission to a PLC, DCS or other control system. The table below shows the standard processing parameters. When available, the frequency range can be set using a jumper or DIP switch on each input module. The frequency range is not selected using the MMS Manager. The following section will review the available full-scale ranges and frequency ranges available for each module.

| Module                      | Sensor Type                       | High Pass         | Low Pass       |  |
|-----------------------------|-----------------------------------|-------------------|----------------|--|
| (AA) Acceleration)          | IEPE Accelerometer                | 2Hz               | 20kHz          |  |
| (AV) Velocity               | IEPE Accelerometer                | 2Hz or 10Hz       | 1kHz or 2kHz   |  |
| (VV) Velocity               | Piezo-Velocity Transducer         | 2Hz or 10Hz       | 1kHz or 2kHz   |  |
| (SV) Seismic Velocity       | Electromechanical Velocity Sensor | 5Hz, 10Hz or 15Hz | 1kHz or 1.5kHz |  |
| (EV) Enveloped Acceleration | IEPE Accelerometer                | 500Hz – 10kHz     | (Filter #3)    |  |
| (RV) Radial Vibration       | Eddy Current Probe                | 2Hz               | 2kHz           |  |
| (TP) Thrust Position        | Eddy Current Probe                | DC                |                |  |
| (AM) Analog Input           | 4-20mA or 1-5VDC                  | N/A               |                |  |
| (TM) Temperature Input      | 100 Ohm RTD or 10mV/°C            | N/A               |                |  |

Table 1: Available Sensor Inputs and Characteristics for the CMCP7504

#### CMCP7504C-AA Acceleration Module – IEPE Accelerometer Input

The AA Acceleration module accepts any IEPE accelerometer and conditions the signal to g's Acceleration. To determine the full-scale range, match the sensor's sensitivity to the Range column. For example, a 100mV/g sensor on Range 1 would have a 0-5.00g range. A 50mV/g sensor on range 3 would have a 30g range. An internal 0.5x gain adjustment switch allows the full-scale range to be reduced when used with higher sensitivity sensors.

Switches SW1 – SW7

#### DIP Switch Settings (SW1 – SW7)

| Sensor Power   | SW1 | SW2 |
|----------------|-----|-----|
| IEPE Power On  | On  | On  |
| IEPE Power Off | Off | On  |

Factory Default = IEPE Power On

| Signal Gain | SW3 | SW4 |
|-------------|-----|-----|
| 1x Gain     | On  | Off |
| 0.5 Gain    | On  | On  |

Factory Default = 1x Gain

| Full Scale Range | SW5 | SW6 | SW7 |
|------------------|-----|-----|-----|
| Range 1          | On  | Off | Off |
| Range 2          | Off | On  | Off |
| Range 3          | On  | On  | Off |
| Range 4          | Off | On  | On  |
| Range 5          | On  | On  | On  |

Factory Default = Range 2

#### Range Selection Table (1x Gain)

|          | Range 1 | Range 2 | Range 3 | Range 4 | Range 5 |
|----------|---------|---------|---------|---------|---------|
| Input    | g's     | g's     | g's     | g's     | g's     |
| 500 mV/g | 1.00    | 2.00    | 3.00    | 4.00    | 5.00    |
| 100 mV/g | 5.00    | 10.00   | 15.00   | 20.00   | 25.00   |
| 50 mV/g  | 10.00   | 20.00   | 30.00   | 40.00   | 50.00   |
| 10 mV/g  | 50.00   | 100.00  | 150.00  | 200.00  | 250.00  |

#### Range Selection Table (0.5x Gain

|          | Range 1 | Range 2 | Range 3 | Range 4 | Range 5 |
|----------|---------|---------|---------|---------|---------|
| Input    | g's     | g's     | g's     | g's     | g's     |
| 500 mV/g | 0.20    | 0.40    | 0.75    | 0.80    | 1.00    |
| 100 mV/g | 1.00    | 2.00    | 3.00    | 4.00    | 5.00    |
| 50 mV/g  | 2.00    | 4.00    | 6.00    | 8.00    | 10.00   |
| 10 mV/g  | 10.00   | 20.00   | 150.00  | 200.00  | 250.00  |

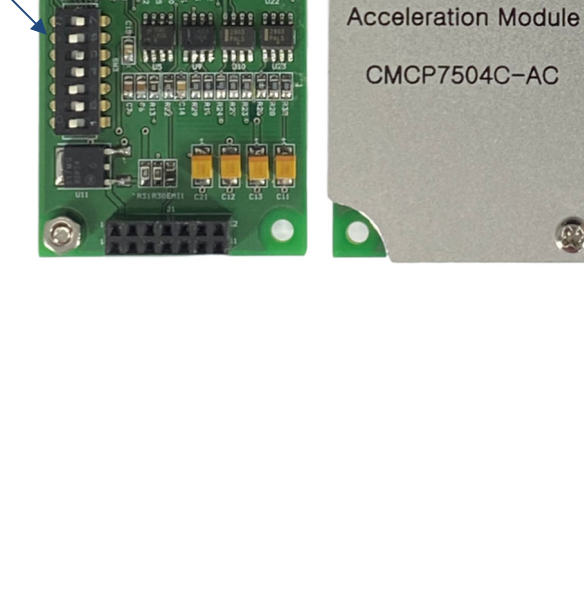

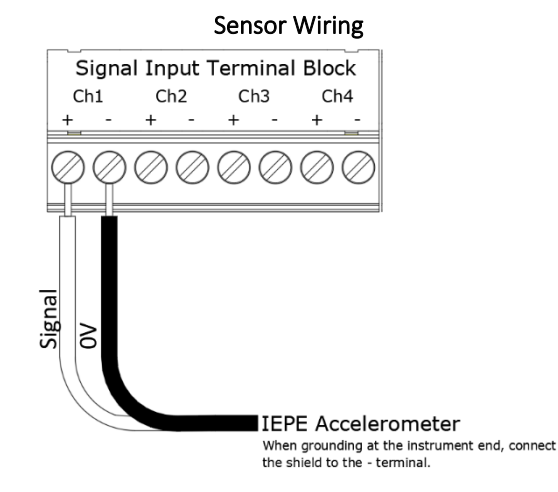

#### CMCP7504C- AV Velocity Module – IEPE Accelerometer Input

The AV Velocity module accepts any IEPE accelerometer and conditions the signal to either mm/s or in/s velocity. To determine the full-scale range, match the sensor's sensitivity to the Range column. For example, a 100mV/g sensor on Range 1 would have a 0-0.50 in/s (12.7mm/s) range. A 50mV/g sensor on range 3 would have a 3.00 in/s (75mm/s) range.

#### DIP Switch Settings (SW1 – SW7):

| Sensor Power                    | SW1 |
|---------------------------------|-----|
| IEPE Power On                   | On  |
| IEPE Power Off                  | Off |
| Factory Default = IEPE Power On |     |

Switches SW1 – SW7

| Frequency Range      | SW2 | SW3 | SW4 |
|----------------------|-----|-----|-----|
| 10Hz to 1kHz (ISO)   | Off | On  | Off |
| 2Hz to 2KHz (ISO LF) | On  | Off | On  |

Factory Default = 10 to 1kHz (ISO)

| Full Scale Range | SW5 | SW6 | SW7 |
|------------------|-----|-----|-----|
| Range 1          | On  | Off | Off |
| Range 2          | Off | On  | Off |
| Range 3          | On  | On  | Off |
| Range 4          | Off | On  | On  |
| Range 5          | On  | On  | On  |

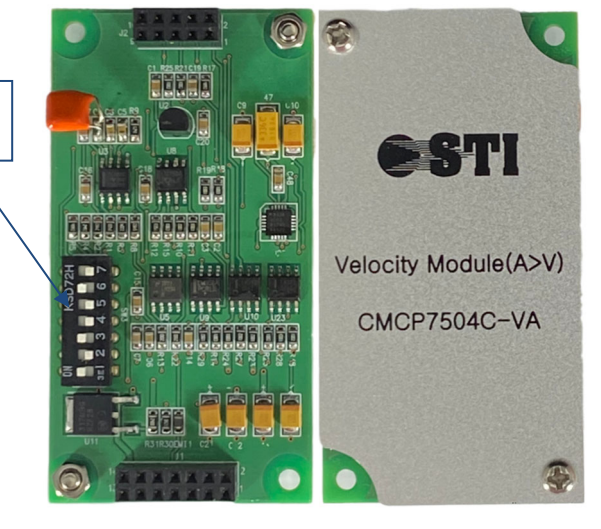

Factory Default = Range 2

#### Range Selection Table

|          | Rar  | nge 1  | Rar   | ige 2  | 2 Range 3 |        | Ran   | ige 4  | Range 5 |        |
|----------|------|--------|-------|--------|-----------|--------|-------|--------|---------|--------|
| Input    | in/s | mm/s   | in/s  | mm/s   | in/s      | mm/s   | in/s  | mm/s   | in/s    | mm/s   |
| 500 mV/g | 0.10 | 2.50   | 0.20  | 5.00   | 0.30      | 7.50   | 0.40  | 10.00  | 0.50    | 12.50  |
| 100 mV/g | 0.50 | 12.50  | 1.00  | 25.00  | 1.50      | 37.50  | 2.00  | 50.00  | 2.50    | 62.50  |
| 50 mV/g  | 1.00 | 25.00  | 2.00  | 50.00  | 3.00      | 75.00  | 4.00  | 100.00 | 5.00    | 125.00 |
| 10 mV/g  | 5.00 | 125.00 | 10.00 | 250.00 | 15.00     | 375.00 | 20.00 | 500.00 | 25.00   | 625.00 |

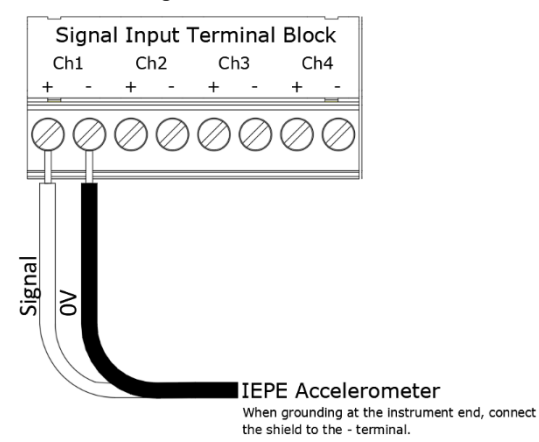

#### CMCP7504C-VV Velocity Module Input – Piezo-Velocity Sensor Input

The VV Velocity module accepts any Piezo-Velocity sensor and conditions the signal to either mm/s or in/s velocity. To determine the full-scale range, match the sensor's sensitivity to the Range column. For example, a 100mV/in/s (4mV/mm/s) sensor on Range 1 would have a 0-0.50 in/s (12.7mm/s) range. A 500mV/in/s sensor on range 3 would have a 0.30 in/s (7.5mm/s) range.

Switches

SW1-SW7

#### DIP Switch Settings (SW1 – SW7):

| Sensor Power                    | SW |
|---------------------------------|----|
| IEPE Power On                   | 0  |
| IEPE Power Off                  | Of |
| Factory Default = IEPE Power On |    |

| Frequency Range      | SW2 | SW3 | SW4 |
|----------------------|-----|-----|-----|
| 10Hz to 1kHz (ISO)   | Off | On  | Off |
| 2Hz to 2KHz (ISO LF) | On  | Off | On  |

Factory Default = 10Hz to 1kHz (ISO)

| Full Scale Range | SW5 | SW6 | SW7 |
|------------------|-----|-----|-----|
| Range 1          | On  | Off | Off |
| Range 2          | Off | On  | Off |
| Range 3          | On  | On  | Off |
| Range 4          | Off | On  | On  |
| Range 5          | On  | On  | On  |

Factory Default = Range 2

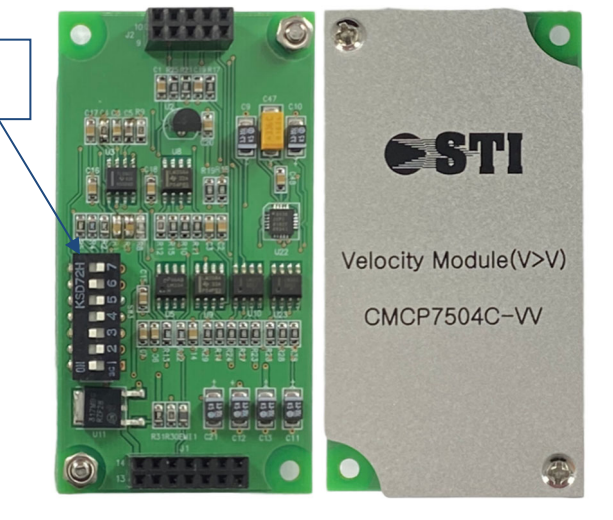

#### **Range Selection Table**

|          | Rar  | nge 1  | Ran   | ge 2   | Ran   | ge 3   | Ran   | ige 4  | Ran   | ge 5   |
|----------|------|--------|-------|--------|-------|--------|-------|--------|-------|--------|
| Input    | in/s | mm/s   | in/s  | mm/s   | in/s  | mm/s   | in/s  | mm/s   | in/s  | mm/s   |
| 500 mV/g | 0.10 | 2.50   | 0.20  | 5.00   | 0.30  | 7.50   | 0.40  | 10.00  | 0.50  | 12.50  |
| 100 mV/g | 0.50 | 12.50  | 1.00  | 25.00  | 1.50  | 37.50  | 2.00  | 50.00  | 2.50  | 62.50  |
| 50 mV/g  | 1.00 | 25.00  | 2.00  | 50.00  | 3.00  | 75.00  | 4.00  | 100.00 | 5.00  | 125.00 |
| 10 mV/g  | 5.00 | 125.00 | 10.00 | 250.00 | 15.00 | 375.00 | 20.00 | 500.00 | 25.00 | 625.00 |

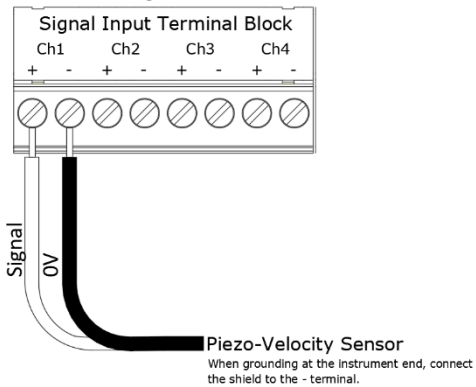

#### CMCP7504C-RV Radial Vibration Module- Proximity Probe Input

The RV Displacement module accepts an input from a proximity probe driver and conditions the signal to displacement in terms of mils or microns. To determine the full-scale range, match the sensor's sensitivity to the Range column. For example, a 200mV/mil (7.87 V/mm) sensor on Range 1 would have a 0-5 mil (127 micron) range. A 100mV/in/s sensor on range 3 would have a 30mil (190.50 micron) range.

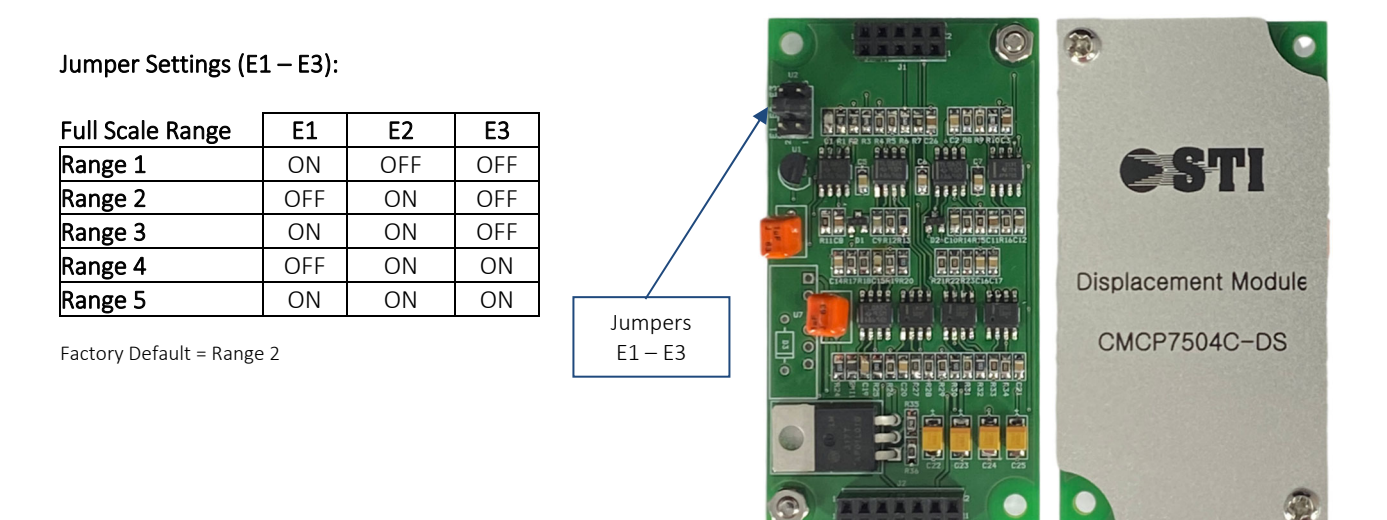

#### **Range Selection Table**

|             | Ra    | nge 1   | Ra    | nge 2   | Ra    | nge 3   | Ra    | nge 4   | Ra    | nge 5   |
|-------------|-------|---------|-------|---------|-------|---------|-------|---------|-------|---------|
| Input       | mils  | microns | mils  | microns | mils  | microns | mils  | microns | mils  | microns |
| 200 mV/mil  | 5.00  | 127.00  | 10.00 | 254.00  | 15.00 | 381.00  | 20.00 | 508.00  | 25.00 | 635.00  |
| (7.87 V/mm) |       |         |       |         |       |         |       |         |       |         |
| 100 mV/mil  | 10.00 | 63.50   | 20.00 | 127.00  | 30.00 | 190.50  | 40.00 | 254.00  | 50.00 | 317.50  |
| (3.94 V/mm) |       |         |       |         |       |         |       |         |       |         |

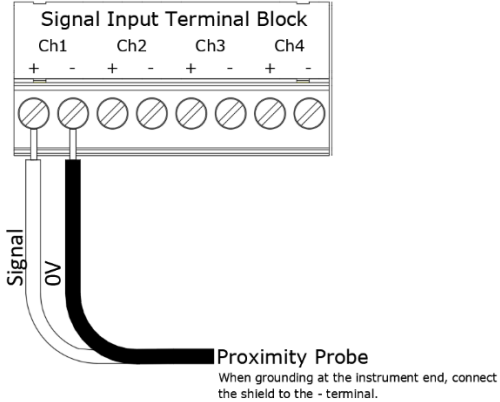

#### CMCP7504C-TP Thrust Position Module- Proximity Probe Input

The TP Thrust Position module accepts an input from a proximity probe driver and conditions the signal to position in terms of mils or microns.

| Input      | Range      |
|------------|------------|
| 200 mV/mil | 0-25 mils  |
| 100 mV/mil | 0-50 mils  |
| 7.87 V/mm  | 0-638 um   |
| 3.94 V/mm  | 0-1,270 um |

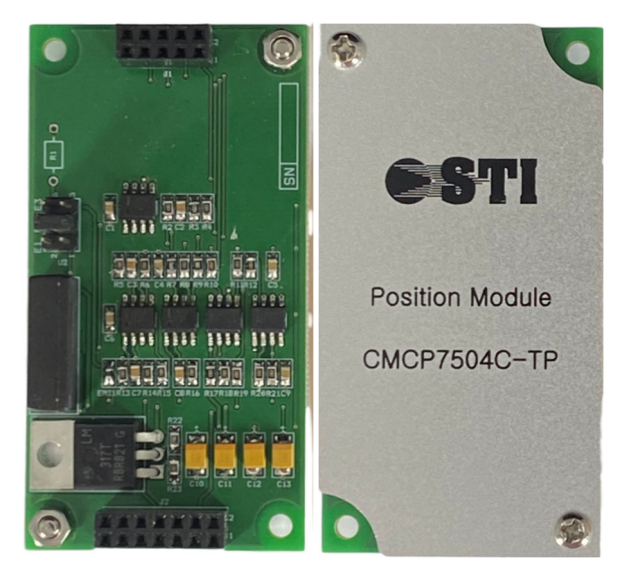

Note: Jumper should always remain on E2.

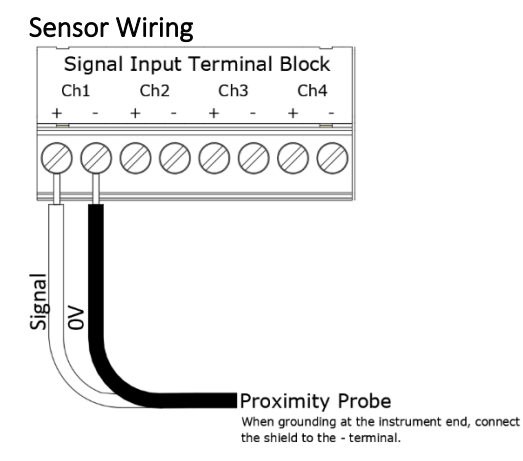

#### CMCP7504C-GE Enveloped Acceleration Module– IEPE Accelerometer Input

The GE Enveloped Acceleration Module accepts an input from any IEPE accelerometer and conditions the signal to Enveloped Acceleration for bearing fault detection. The module has a default frequency range of 500 to 10kHz (Filter #3) and provides three different full scale range options.

#### DIP Switch Settings (SW1 – SW4):

| Sensor Power   | SW1 |
|----------------|-----|
| IEPE Power On  | On  |
| IEPE Power Off | Off |
|                |     |

Factory Default = IEPE Power On

| Full Scale Range | SW2 | SW3 | SW4 |
|------------------|-----|-----|-----|
| Range 1          | On  | Off | Off |
| Range 2          | Off | On  | Off |
| Range 3          | OFF | Off | On  |

Factory Default = Range 2

Switches SW1 – SW4

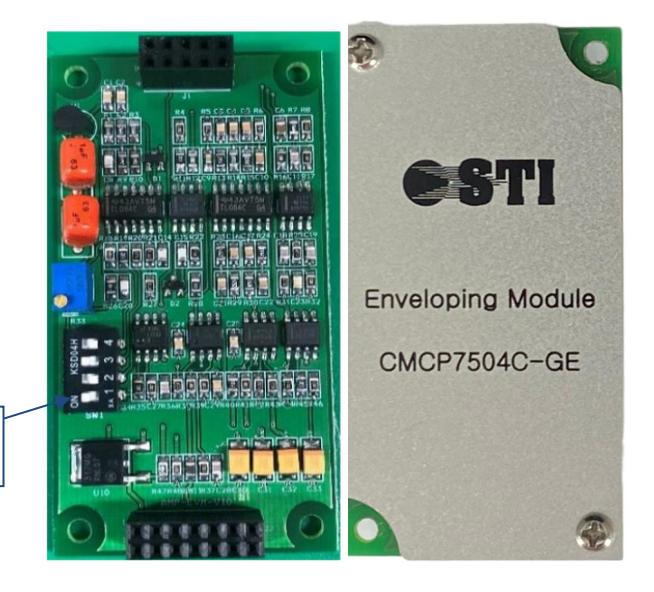

#### Range Selection Table

| Full Scale Range | Range 1 | Range 2 | Range 3 |  |
|------------------|---------|---------|---------|--|
| Input (mV)       | gE's    | gE's    | gE's    |  |
| 500 mV/g         | 6.00    | 4.00    | 2.00    |  |
| 100 mV/g         | 80.00   | 30.00   | 10.00   |  |
| 50 mV/g          | 60.00   | 40.00   | 20.00   |  |
| 10 mV/g          | 300.00  | 200.00  | 100.00  |  |

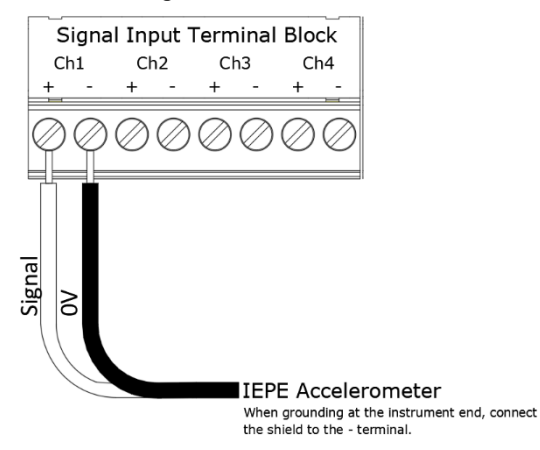

#### CMCP7504C-SV Seismic Velocity – Electromechanical Velocity Input

The SC Seismic Velocity Module is designed to work with electromechanical velocity (coil) sensors.

| <b>DIP Switch Settings</b> | (SW1-SW6) |
|----------------------------|-----------|
|----------------------------|-----------|

| High Pass Filter Options | SW1 | SW2 |
|--------------------------|-----|-----|
| 15Hz High Pass           | OFF | ON  |
| 10Hz High Pass           | ON  | OFF |
| 5Hz High Pass            | ON  | OFF |
|                          |     |     |

Factory Default = 10Hz High Pass

| Low Pass Filter Options | SW3 |
|-------------------------|-----|
| 1.5kHz                  | OFF |
| 1kHz                    | ON  |

Factory Default = 1.5kHz Low Pass

| Input Signal Sensitivity | SW4 | SW5 | SW6 |
|--------------------------|-----|-----|-----|
| 28.5 mV/mm/s             | ON  | OFF | OFF |
| 22 mV/mm/s               | OFF | ON  | OFF |
| 16.7-17.5 mV/mm/s        | OFF | OFF | ON  |

Factory Default = 28.5mV/mm/s

Full Scale Range: 0-100mm/s RMS (0 to 3.9 in/s) Signal Detection: RMS or Peak (Software Selectable)

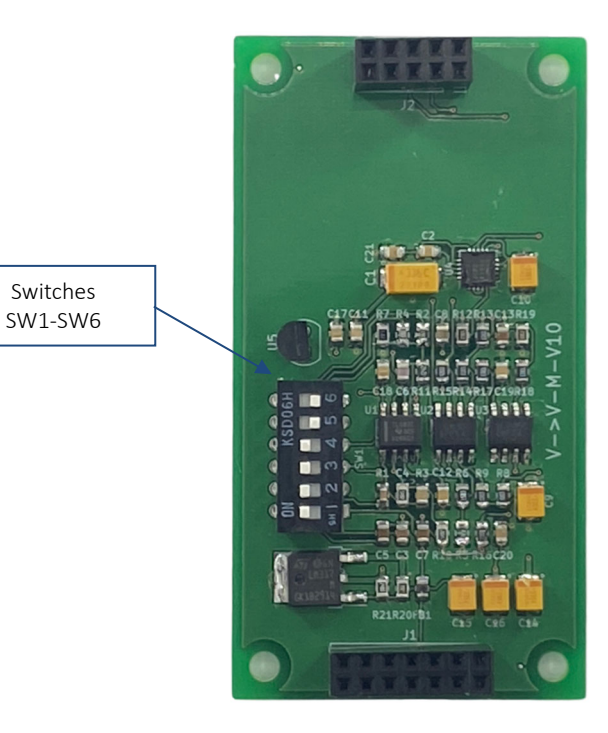

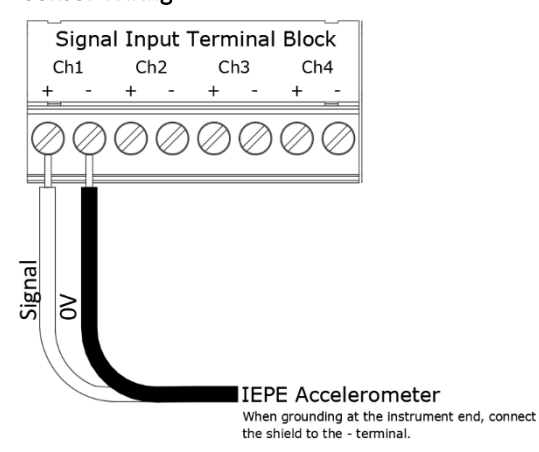

#### CMCP7504C-AM Analog Input Module – Voltage or Current Input

The AM Analog Module accepts inputs from either Voltage or Current output transmitters.

#### Input Selection (SW1 – SW3)

| Input Signal | SW1 | SW2 | SW3 |
|--------------|-----|-----|-----|
| 0 to +5VDC   | ON  | OFF | OFF |
| 0 to -5VDC   | OFF | ON  | OFF |
| 0 to 20mA    | ON  | OFF | ON  |
| +1 to +5VDC  | ON  | OFF | OFF |
| -1 to -5VDC  | OFF | ON  | OFF |
| to 20mA      | ON  | OFF | ON  |

Factory Default = 4 to 20mA

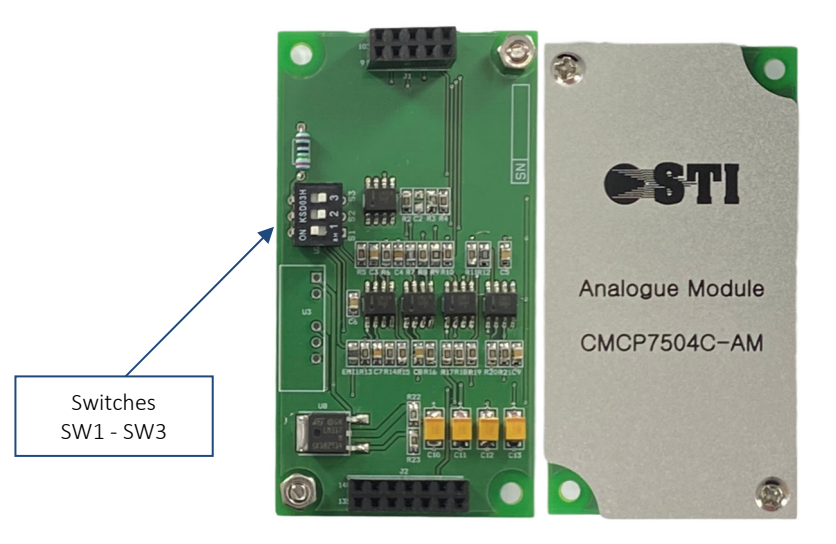

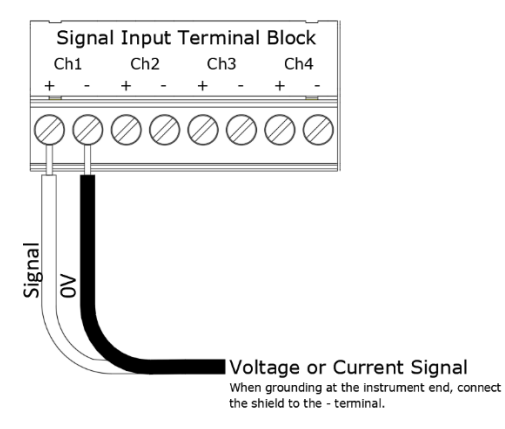

#### CMCP7504C-TM Temperature Module – Voltage or RTD Input

The TM Temperature Module accepts an input from either a 10mV/°C sensor, such as the CMCP700T Dual Output Accelerometers, or a PT100 style RTD. The default factory setup is 10mV/°C to accept an input from a dual output accelerometer such as the CMCP786T.

| Input Signal Table |                         |     |     |     |     |     |  |  |
|--------------------|-------------------------|-----|-----|-----|-----|-----|--|--|
|                    | SW1 SW2 SW3 SW4 SW5 SW6 |     |     |     |     |     |  |  |
| PT100              | ON                      | ON  | OFF | OFF | OFF | OFF |  |  |
| 10mV/°C            | OFF                     | OFF | ON  | ON  | OFF | OFF |  |  |
|                    |                         |     |     |     |     |     |  |  |

Factory Default = PT100

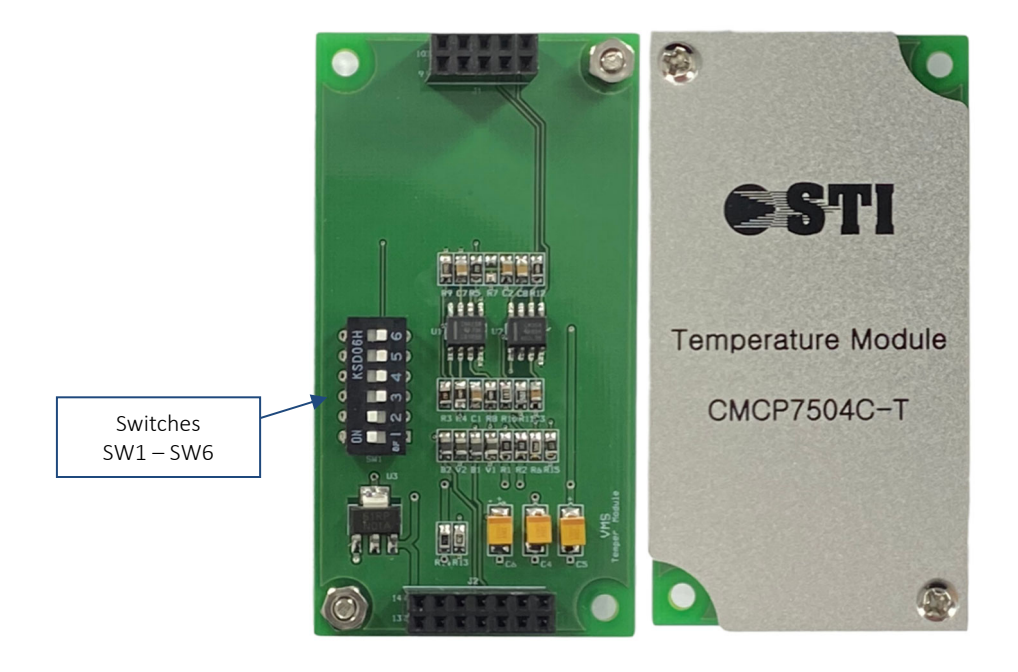

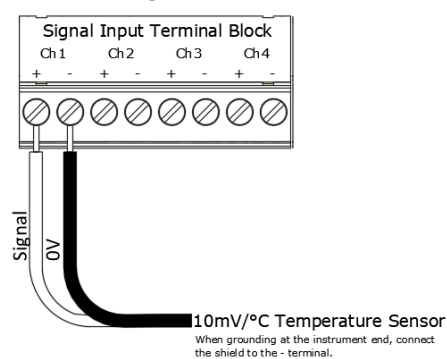

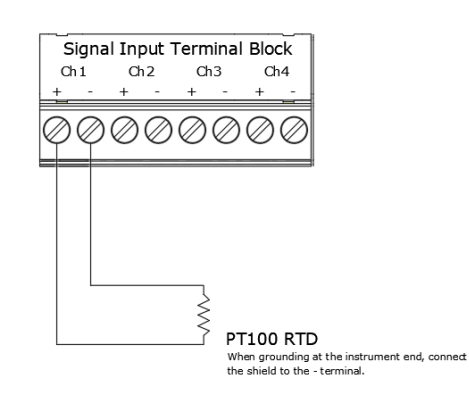

#### AUX Temperature Input

When used, the Auxiliary (AUX) Temperature will allow for a single temperature channel to be shown on the display. This function can be turned on by selecting "Used" in the drop-down menu or turned off by selecting "Not Used". The AUX Temp input accepts either a 100 Ohm Platinum RTD or a 10mV/°C output commonly found in dual output sensors. When a dual output sensor is used, be sure the check the box in the CMCP7504 Setup Application.

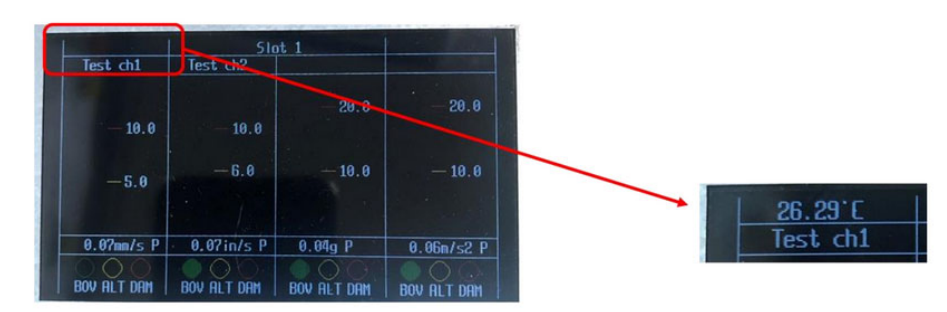

#### Sensor Wiring (PT100 RTD)

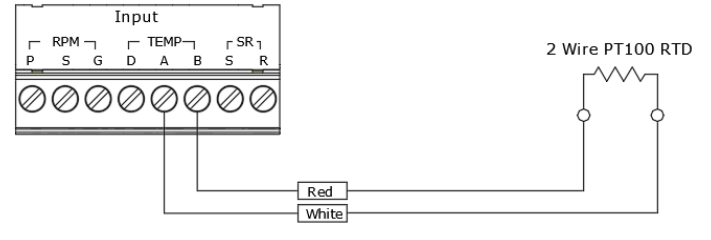

#### Sensor Wiring (10mV/°C from Dual Output Accelerometer)

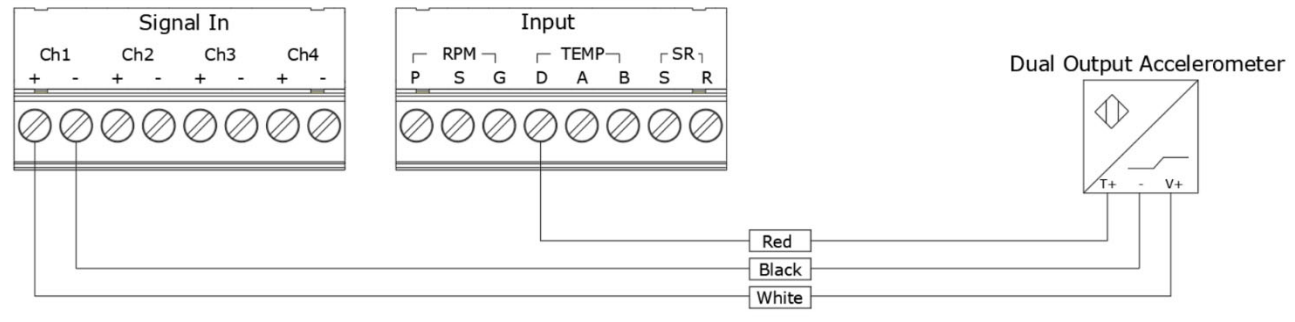

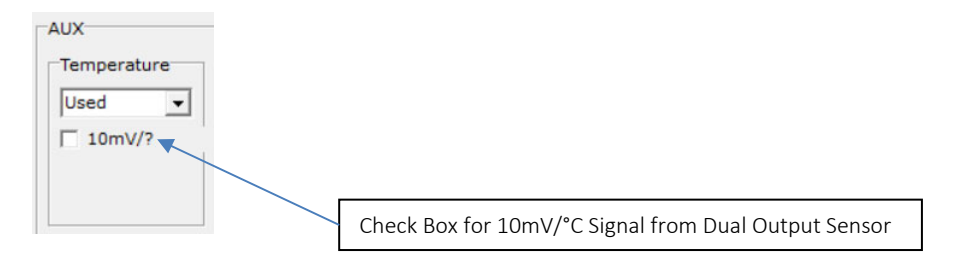

#### Aux. Speed Input

The Auxiliary (AUX) Speed input allows for a single speed reading from a 2 or 3 wire proximity sensor to be shown on the display in terms of RPM. The speed input can then be used for Speed Sync alarms. Auxiliary inputs are not monitored and provide a local readout only.

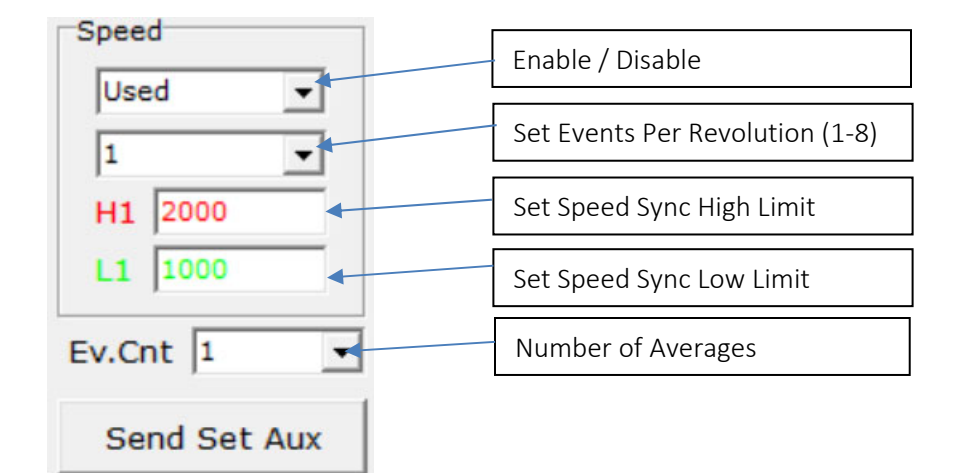

#### 3 Wire Tacho Wiring

#### 2 Wire Tacho Wiring

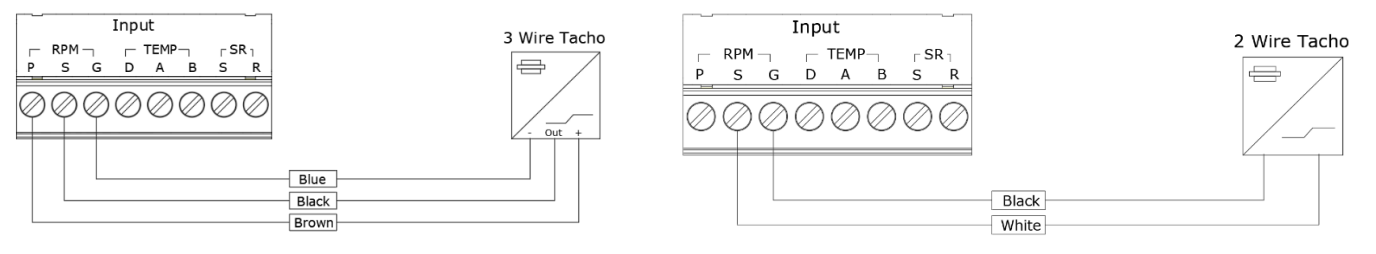

#### Speed Sync

Speed Sync allows the user to enable alarms when the machine speed is within a specified range. To configure Speed Sync simply turn on the Aux. Speed channel, set the number of pulses per revolution and the Low (L1) and High (H1) speed limits, in terms of RPM, then check the "Speed Sync" box next to the channel you want to apply it to. When the machine speed is between the specified range the alarms will be enabled. This allows for machines to coast up and coast down without causing alarms. The graph below shows how to enable Speed Sync for a 100 to 800 RPM range. The graph shows that the alarms will only be active between 100 and 800 RPM>

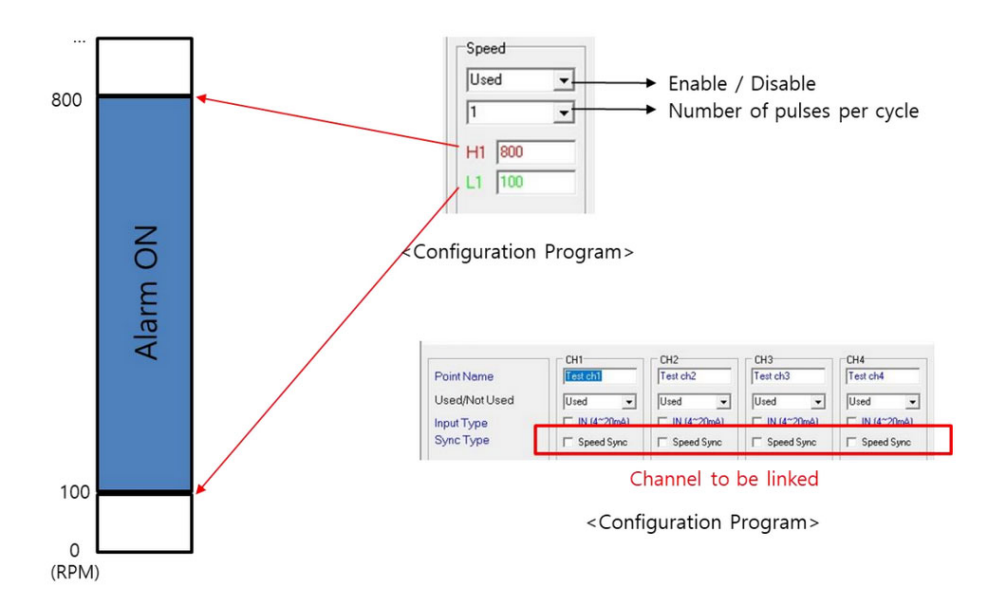

When Speed Sync is enabled, a blue indicator will be displayed on the front panel to indicate that channel is tied to Speed Sync and the RPM will be displayed in the upper right corner.

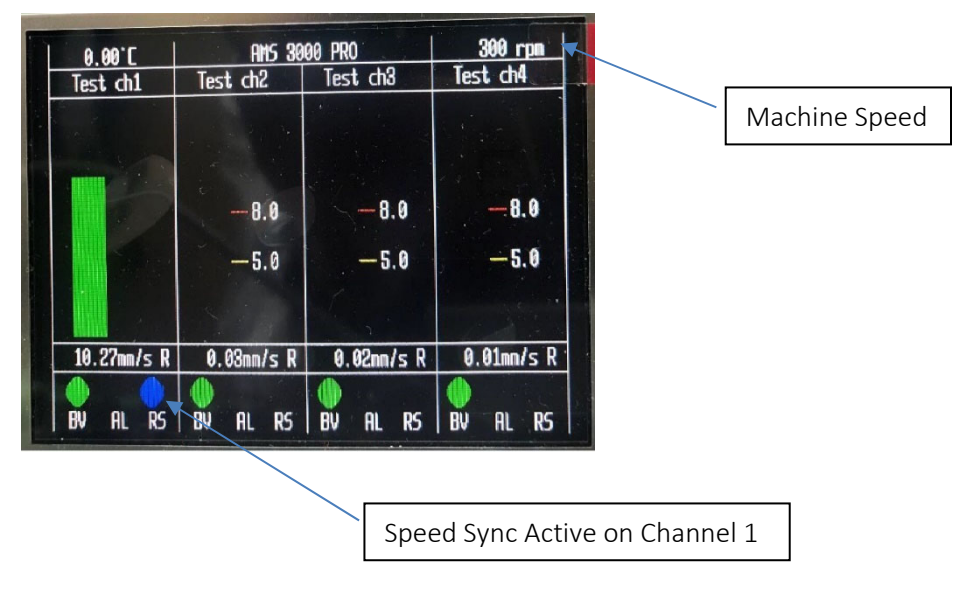

#### **Relay Outputs**

The CMCP7504 has seven relay driver outputs that can be used to indicate system status, warning by alert and alarm by danger. Relay outputs can be configured by using the threshold options in the configuration program. The system relay driver is energized only when the system status is OK. The system relay driver will be de-energized during power loss and when detecting internal system faults. Two additional relays are provided with each channel, one for Alert and one for Danger. Alert and Danger relays are configured using the configuration software and can be configured for Normally Energized or Normally De-energized

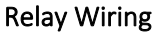

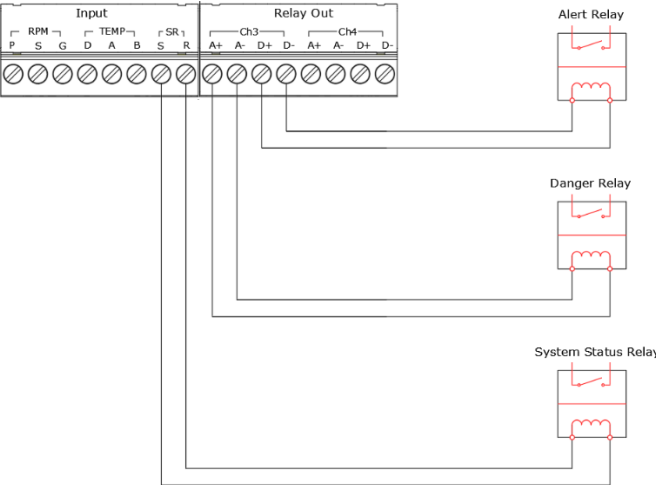

#### Alarm Reset

When alarms are set to latching, an alarm reset will need to be performed to clear the alarms. Alarms can only clear once the values drop below the alarm threshold and the reset button is depressed. An alarm condition will be shown by a Yellow (Alert) or Red (Danger) AL indicator at the bottom of the bar graph.

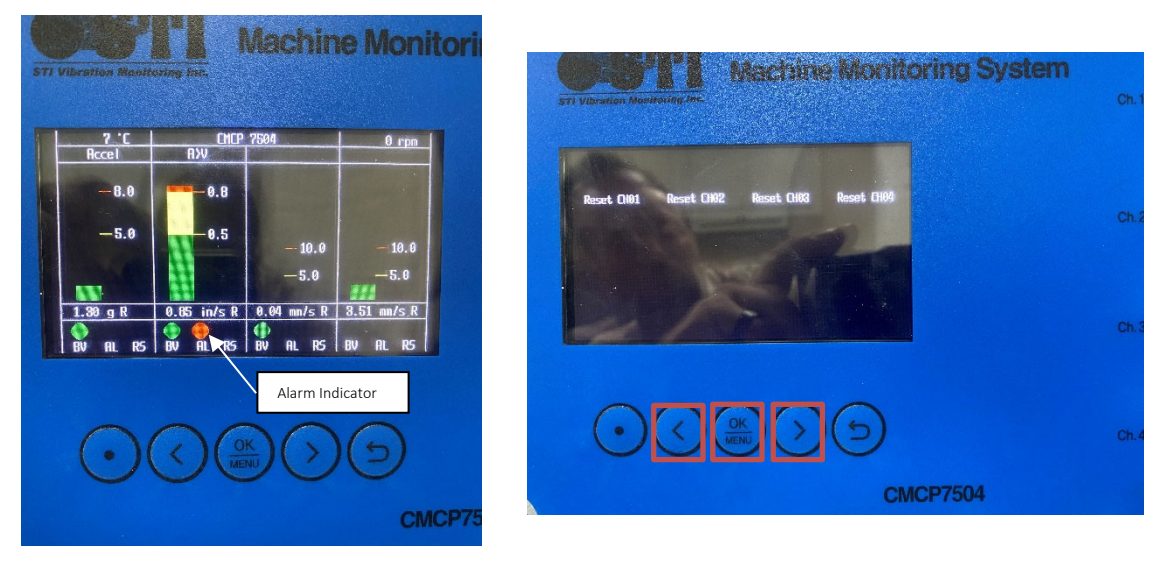

To clear the alarm, press the OK button on the front keypad and select the channel using the left or right arrow keys. Once the channel is selected press OK. Use the return arrow button to return to the bar graph display.

#### Configuration Software Overview (MMS Manager)

The MMS Manager software, provided on a USB thumb drive, allows the user to configure the following parameters;

Transferring or Downloading the CMCP7504 Configuration File Set the Measurement Point Name Set Engineering Unit Selection Set Alarm and Danger Alarm Limits Set Alarm Operation (Latching or Non-Latching) Set Alarm Time Delay Set Full Scale (Min/Max) Range Set Bar Graph View Scale Enable/Disable Auxiliary Temperature and Speed Input Settings Enable/Disable Speed Sync Configure Modbus RS485 and TCP Outputs

The screenshot below shows the single page Configuration Application for the CMCP7504.

| CMCP7500 Configuration P                                                                                                    | rogram for Client                                                                                                    |                                                                                                    |                                                                                                    |                                                                                                    |                                                                                                    | - 🗆 X                                                                                                    |
|----------------------------------------------------------------------------------------------------|----------------------------------------------------------------------------------------------------|----------------------------------------------------------------------------------------------------|----------------------------------------------------------------------------------------------------|----------------------------------------------------------------------------------------------------|----------------------------------------------------------------------------------------------------|----------------------------------------------------------------------------------------------------|
| Point Name<br>Used/Not Used<br>Sync Type<br>Engineering Unit<br>Voltage Check<br>Alarm Setting Danger<br>Alarm Setting Alert<br>Relay Type(NE/NDE)<br>Alarm Operating Type<br>Alarm Delay Time(Sec)<br>Alert Operating Type<br>Alert Delay Time(Sec)<br>Signal Full Scale Max<br>Signal Full Scale Min<br>View Scale Max<br>View Scale Min<br>Scale(4~20mA)Max | CH1<br>Test ch1<br>Used<br>Speed Sync<br>mm/s R<br>Check<br>T1 8.0<br>T1 5.0<br>NE<br>NonLatch<br>0.0<br>25.0<br>0.0<br>15.0<br>0.0<br>20.0<br>20.0 | CH2<br>Test ch2<br>Used v<br>Speed Sync<br>mm/s R v<br>Check v<br>T1 8.0<br>T1 5.0<br>NE v<br>NonLatch v<br>0.0<br>25.0<br>0.0<br>15.0<br>0.0<br>20.0<br>Loo | CH3<br>Test ch3<br>Used<br>Speed Sync<br>mm/s R<br>Check<br>T1 8.0<br>T1 5.0<br>NE<br>NonLatch<br>0.0<br>25.0<br>0.0<br>15.0<br>0.0<br>20.0<br>20.0 | CH4<br>Test ch4<br>Used v<br>Speed Sync<br>mm/s R v<br>Check v<br>T1 8.0<br>T1 5.0<br>NE v<br>NonLatch v<br>0.0<br>25.0<br>0.0<br>15.0<br>0.0<br>20.0<br>20.0 | AUX<br>Temperature<br>Used •<br>10mV/?<br>Speed<br>Used •<br>1 •<br>H1 10.0<br>L1 5.0<br>Ev.Cnt 1 •<br>Send Set Aux<br>SYSTEM<br>ModBus<br>Slave No. 1<br>Baud b9600 •<br>Data dB •<br>Stop s1 •<br>Parity NON •<br>SN: 20220217 | Net Config         IP:       192       168       0       40         Set       Load         MAC Address (HEX)         A1       A2       A3       A4       A5       A6         00       00       00       00       00       EE         Set       Load         Time       All       Send         Com Port       Connect       Setup         Dis Con       Setup |
| Ver 4.0                                                                                                    | Send Set Ch1                                                                                                    | Send Set Ch2                                                                                                    | Send Set Ch3                                                                                                    | Send Set Ch4                                                                                                    | Send Set Data                                                                                                    | Save Open                                                                                                    |

#### **Communications Driver Installation**

Follow the instruction below to install the driver package for the CMCP7504.

- Press the Windows key + X.
- Click Device Manager.
- Once device manager is open, select the device under serial bus, right click it then click Update Driver Software. This will launch the update driver software wizard. Select the Silicone Labs CP2101 driver from the USB thumb drive provided with the system and complete the installation.
- Once the installation is complete, restart your computer.

#### Connecting the CMCP7500 Configuration Program

To connect to the CMCP7504 use the supplied USB-A to USB-B communications cable. The directions and images below will guide you through the setup.

1. Select "Setup" to setup the connection.

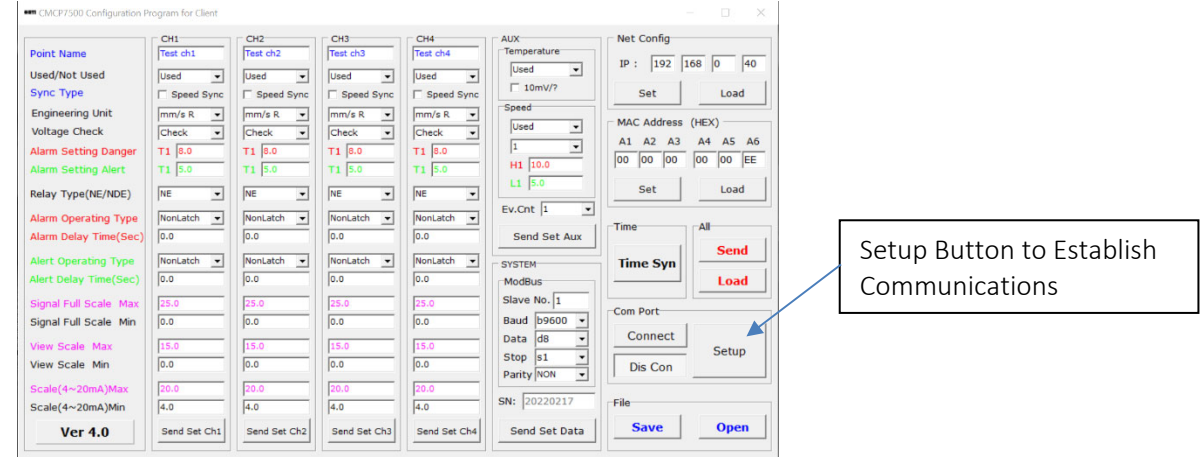

2. Select the COM port and verify the settings then click OK.

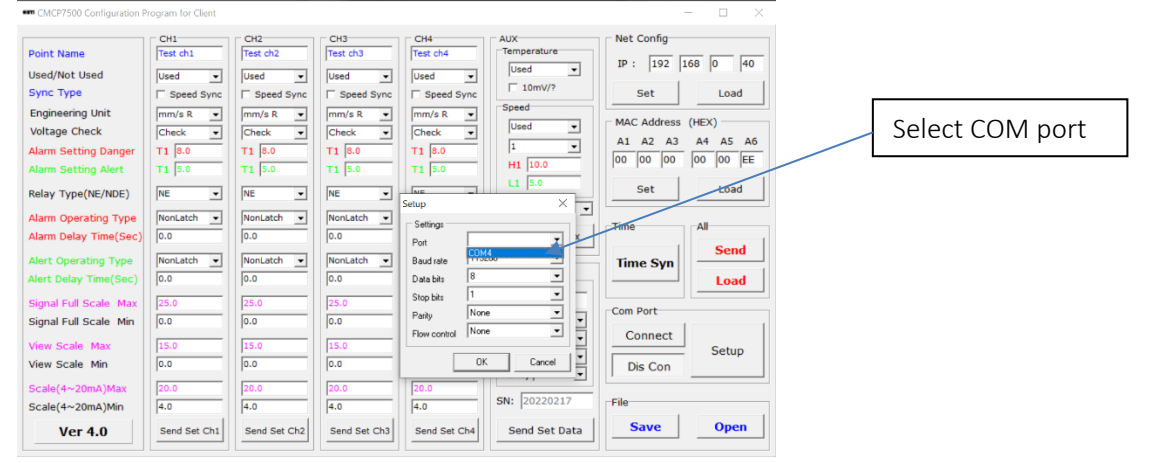

#### 3. Click Connect to Connect to the CMCP7504

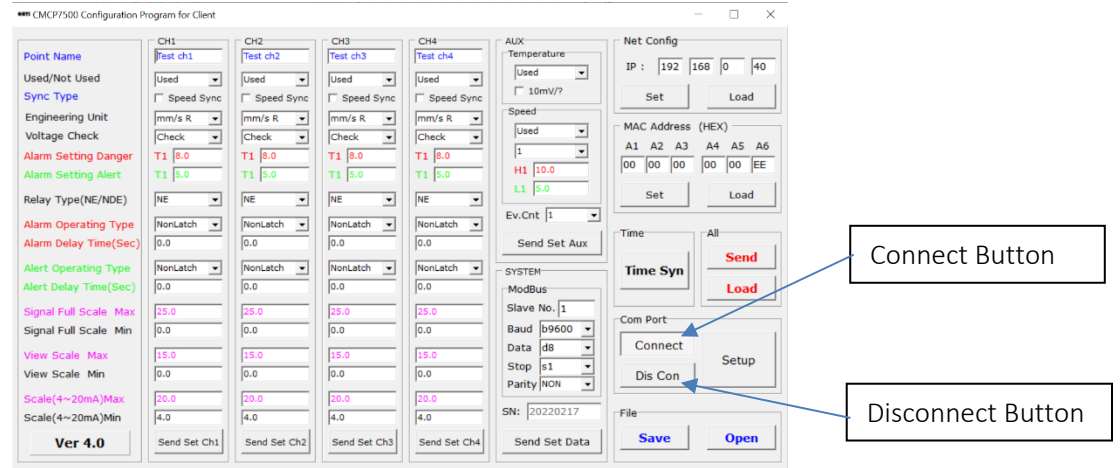

4. The configuration pre-loaded onto the CMCP7504 may be recalled by clicking the "Load" button. All parameters from the CMCP7504 will be uploaded into the application.

| CMCP7500 Configuration Press                                                                                                    | ogram for Client                                                                                                    |                                                                                                    |                                                                                                    |                                                                                                    |                                                                                                    | - 🗆 X                                                                                                    |             |
|----------------------------------------------------------------------------------------------------|----------------------------------------------------------------------------------------------------|----------------------------------------------------------------------------------------------------|----------------------------------------------------------------------------------------------------|----------------------------------------------------------------------------------------------------|----------------------------------------------------------------------------------------------------|----------------------------------------------------------------------------------------------------|-------------|
| Point Name<br>Used/Not Used<br>Sync Type<br>Engineering Unit<br>Voltage Check<br>Alarm Setting Alart<br>Relay Type(NE/NDE)<br>Alarm Operating Type<br>Alarm Delay Time(Sec)<br>Signal Full Scale Max<br>Signal Full Scale Max<br>View Scale Max<br>View Scale Max<br>Scale(4~20mA)Max<br>Scale(4~20mA)Max | CH1<br>First ch1<br>Used ↓<br>Foged Sync<br>Three Sync<br>Three Sync<br>Three Sync<br>NonLatch ↓<br>0.0<br>NonLatch ↓<br>0.0<br>15.0<br>0.0<br>15.0<br>15.0<br>15.0<br>0.0<br>25.0<br>15.0<br>15. | CH2<br>Test ch2<br>Used v<br>Speed Sync<br>mm/s R v<br>Check v<br>T1 8.0<br>T1 8.0<br>NonLatch v<br>0.0<br>25.0<br>0.0<br>15.0<br>0.0<br>25.0<br>0.0<br>25.0<br>20.0<br>25.0<br>20.0<br>20.0<br>20.0<br>20.0 | CH3<br>Test ch3<br>Used v<br>Speed Sync<br>mm/s R v<br>Check v<br>T1 8.0<br>T1 8.0<br>NonLatch v<br>0.0<br>NonLatch v<br>0.0<br>15.0<br>0.0<br>15.0<br>0.0<br>22.0<br>4.0<br>Send Set Ch3 | CH4<br>Test ch4<br>Used vic<br>Speed Sync<br>mm/s R v<br>Check v<br>T1 8.0<br>NonLatch v<br>0.0<br>25.0<br>0.0<br>15.0<br>0.0<br>15.0<br>0.0<br>25.0<br>0.0<br>15.0<br>0.0<br>25.0<br>0.0<br>15.0<br>0.0<br>25.0<br>0.0<br>15.0<br>0.0<br>15.0<br>15.0<br>15.0 | Aux<br>Temperature<br>Used •<br>1 10mV/7<br>Speed<br>Used •<br>1 •<br>H1 10.0<br>Lt 5.0<br>Ev.Cnt 1 •<br>Send Set Aux<br>SVSTEM<br>ModBus<br>Slave No. 1<br>Baud b9600 •<br>Data d8 •<br>Stop 51 •<br>Parity NON •<br>SN: 20220217<br>Send Set Data | Net Config         IP : 192         168         0         40           Set         Load         142         A3         A4         A5         A6           00         00         00         00         00         EE         Set         Load           Time         A4         A5         A6         D6         D6         D6         EE           Time         All         Send         Load         E         E         Cond         E           Time         All         Send         Load         E         E | , Load Data |

5. To change the configuration, enter the information for each parameter. Once complete, click "Send All" or alternatively click "Send Set Ch" to send configuration data for each channel individually.

| Point Name       Oth       Oth       Oth       Oth       Oth       Oth       Feet dial       Name         Used/Not Used<br>Sync Type       Speed Sync       Speed Sync       Speed Sync       Speed Sync       Speed Sync       Speed Sync       Speed Sync       Speed Sync       Speed Sync       Speed Sync       Speed Sync       Speed Sync       TomW/s R •       Imm/s R •       Imm/s R • |
|----------------------------------------------------------------------------------------------------|
| Send Individual Channel Set                                                                                                    |

6. To synchronize the time and date settings for DataView, click "Time Syn". The local time from your PC will be synced to the CMCP7504 for recording the overall values.

| Point Name         Oth         Oth         Date         Oth         Test ch3         Oth         Date         Name         Name                                                                                                    | CMCP7500 Configuration F                                                                                                    | Program for Client                                                                                                    |                                                                                                    |                                                                                                    |                                                                                                    |                                                                                                    | - 🗆 ×                                                                                                    |           |
|----------------------------------------------------------------------------------------------------|----------------------------------------------------------------------------------------------------|----------------------------------------------------------------------------------------------------|----------------------------------------------------------------------------------------------------|----------------------------------------------------------------------------------------------------|----------------------------------------------------------------------------------------------------|----------------------------------------------------------------------------------------------------|----------------------------------------------------------------------------------------------------|-----------|
| Alam Dela Tine(Sec)         O         O         O         O         O         Send Set Aux         Time         Ale           Alert Operating Type         NonLatch         NonLatch         NonLoatch         NonLoatch         NonLoatch | CMCP7500 Configuration IP     Point Name     Used/Not Used     Sync Type     Engineering Unit     Voltage Check     Alarm Setting Danger     Alarm Setting Aiert     Relay Type(NE/NDE)     Alarm Checking Tupe(Ne/NDE)      | CH1<br>Fest ch1<br>Speed Sync<br>mm/s R<br>Check<br>T1 [5.0<br>NE<br>NE<br>NE                                                                                                    | CH2<br>Test ch2<br>Used •<br>F Speed Sync<br>mm/s R •<br>Check •<br>T1 5.0<br>NE •<br>Ne •                                                                                                    | CH3<br>Test ch3<br>Used v<br>Speed Sync<br>mm/s R v<br>Check v<br>T1 [5.0<br>NE v<br>Net v                                                                                                    | CH4<br>Test ch4<br>Used •<br>Speed Sync<br>mm/s R •<br>Check •<br>T1 [5.0<br>NE •<br>Net •                                                                                                    | AUX<br>Temperature<br>Used •<br>Speed<br>Used •<br>H1 10.0<br>L1 5.0<br>Ev.Cnt 1 •                                                         | Net Config           IP :         192         168         0         40           Set         Load           MAC Address         (HEX)           A1         A2         A3         A4         A5         A6           00         00         00         00         EE         Set         Load |           |
| Ver 4.0 Send Set Ch1 Send Set Ch2 Send Set Ch3 Send Set Ch4 Send Set Data Save Open                                                                                                    | Alarm Operating Type<br>Alarm Delay Time(Sec)<br>Alert Operating Type<br>Alert Delay Time(Sec)<br>Signal Full Scale Max<br>Signal Full Scale Max<br>View Scale Max<br>View Scale Min<br>Scale(4~20mA)Max<br>Scale(4~20mA)Max | NonLatch         Image: Control of the second second s | NonLatch         Image: Control of the second second s | NonLatch         Image: Control of the second second s | NonLatch         Image: Control of the second second s | Send Set Aux<br>SYSTEM<br>ModBus<br>Slave No. 1<br>Baud b9600 v<br>Data d8 v<br>Stop S1 v<br>Parity NON v<br>SN: 20220217<br>Send Set Data | Time Syn Send<br>Load<br>Com Port<br>Connect<br>Dis Con<br>File<br>Save Open                                                                                                    | Time Sync |

7. To configure the Modbus TCP IP address, enter the units IP address under the Net Config section. If necessary, a MAC address may be entered. Use the "Load" button to recall the settings from the CMCP7504 to the program.

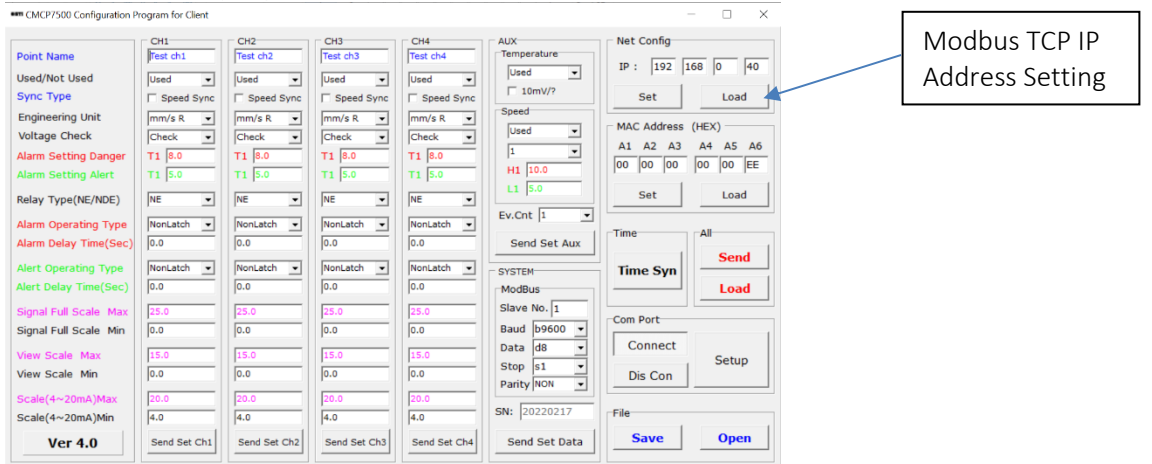

Once setup has been complete, click Disconnect.
 Refer to the next section for more information on each parameter.

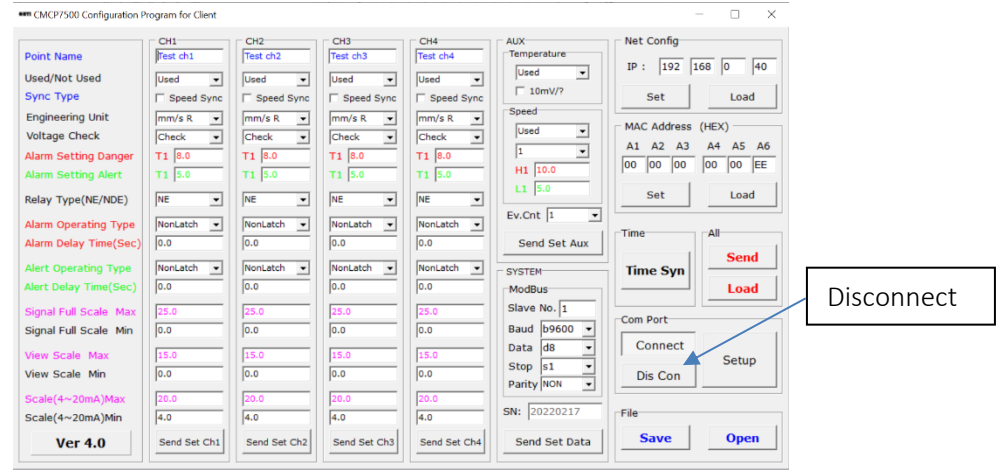

9. Configuration files can be saved on a local PC and re-opened to easily setup additional CMCP7504.

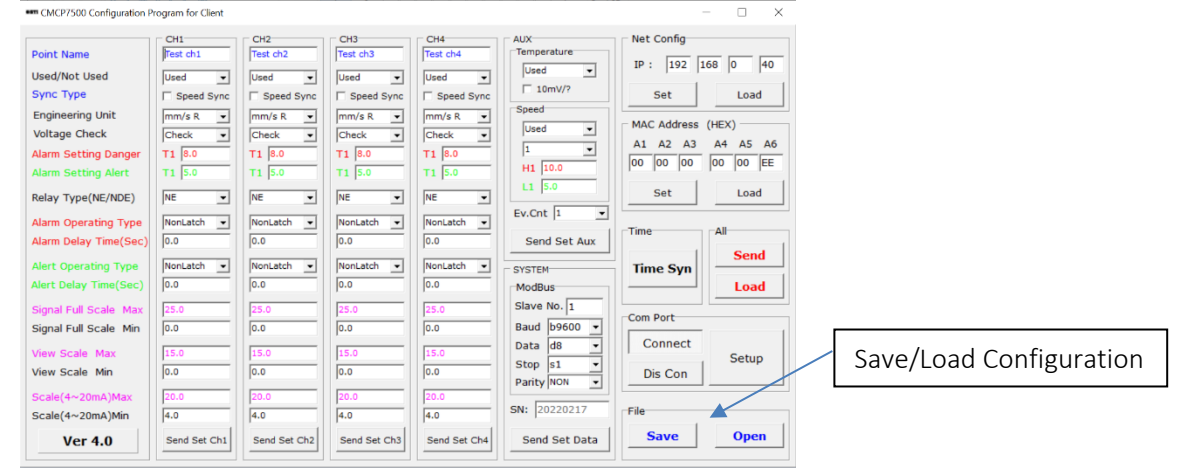

#### Point Name

Input any "Point Name" desired through abbreviations or full words. 12 character maximum.

Point Name Test ch1

#### Used/Not Used

Enables/disables channel.

| Used/Not Used | Used | - |
|---------------|------|---|

#### Speed Type

Speed sync allows the user to alarm between specific speeds when used with the Aux. Speed input. To active simply check the speed sync box and enter the high (H1) and low (L1) speed limits in the speed sync setup box.

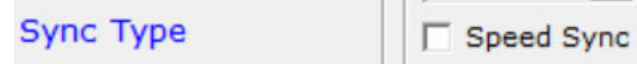

#### **Engineering Units**

The engineering units drop down box allows the user to set the desired units in English or Metric. The selected units should match the input modules installed. The system supports both English and Metric units as well as RMS, Peak, Peak to Peak.

Engineering Unit mm/s R

#### Voltage Check

Voltage check is used with Piezo style accelerometers and velocity sensors. When set to "Check" the CMCP7504 will monitor the sensors bias voltage. Voltage check must be disabled for all other sensor types.

Voltage Check

| Check | - |
|-------|---|
|       |   |

#### Alert and Danger Alarm Setup

This section allows the user to set both the Alert and Danger (Alarm) setpoints along with the time delay and relay operation. All Danger alarm parameters are shown in red text, all Alert alarm parameters are shown in green text.

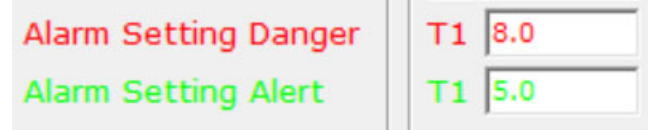

#### **Relay Type**

The CMCP7504 supports both Normally Energized and Normally De-Energized relay contacts. Select NE for Normally Energized or alternatively NDE for Normally De-Energized.

Relay Type(NE/NDE)

•

NE

#### **Relay Operation**

Alar

Three levels of relay operation are available.

| NonLatch    | Relays will automatically clear after amplitude falls below alarm levels |
|-------------|--------------------------------------------------------------------------|
| Latch       | Relays will remain latched until the reset button is depressed.          |
| Bypass      | Relays are disabled.                                                     |
| m Operating | ype NonLatch 💌                                                           |

NonLatch

Alert Operating Type

#### Relay Delay Time (Seconds)

A time delay of 0 to 10,000 Seconds (sec) can be added to each alarm. STI suggests using 3 to 10 second time delays. When a time delay is used, the amplitude must remain above the alarm value for the selected time before the relays change state.

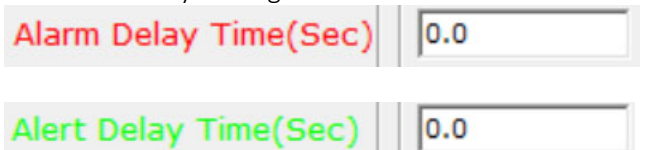

#### Signal Scaling

The Signal Scaling section is used to set the CMCP7504's analog outputs to match the configuration of the sensor input module and display. The Full Scale Min and Full Scale Max should be set according to the range selected on the sensor input module, for example, if the input module is set for a 0 to 2.00 in/sec range the Signal Full Scale Max should be set for 2.00 and Signal Full Scale Min to 0.00.

| Signal Full Sca | le Max | 25.0 |
|-----------------|--------|------|
| Signal Full Sca | le Min | 0.0  |

#### **View Scale**

The View Scale is used to adjust the CMCP7504's bar graph display. The View Scale should match the sensor input module's range or it can be set to display a portion of the full scale range. For example, if the range is set to 0-5g's, and the amplitude is typically less than 1g, the user may prefer to set the View Scale for 0 to 1g to better show the signal on the display.

| View Scale | Max |
|------------|-----|
| View Scale | Min |

| 15.0 |
|------|
| 0.0  |

#### Scale (4-20mA) Max and Min

The CMCP7504 supports 4 different analog output ranges, 0-20mA, 4-20mA, 20-4mA and 20-0mA. By default the CMCP7504 is set to 4mA min and 20mA max for the standard 4-20mA output range. Any of the four ranges may be entered and the scale will be proportional to the range of the input module.

| Scale(4~20mA)Max | 20.0 |
|------------------|------|
| Scale(4~20mA)Min | 4.0  |

#### Modbus Outputs Configuring the Modbus RS485 Output

The CMCP7504 provides a two wire (half duplex) Modbus RS485 output for connecting to a PLC, DCS, SCADA or other system. The Modbus settings can be found in the MMS Manager. The default Baud Rate is 9600 and the Default Node ID Number is 1. The Modbus settings can be changed using the MMS Manager. Up to 4 CMCP7504's can be connected to the same RS485 line by changing the Node ID Number from 1 to 4.

| SYSTEM      |        |   |  |  |  |  |
|-------------|--------|---|--|--|--|--|
| ModBu       | ModBus |   |  |  |  |  |
| Slave No. 1 |        |   |  |  |  |  |
| Baud        | b9600  | • |  |  |  |  |
| Data        | d8     | • |  |  |  |  |
| Stop        | s1     | • |  |  |  |  |
| Parity      | NON    | - |  |  |  |  |
|             |        |   |  |  |  |  |

#### Modbus RS485 Settings:

| Mode:               | RTU                                   |
|---------------------|---------------------------------------|
| Modbus Address:     | 1 thru 4 (Default is 1)               |
| Hardware Interface: | RS485 2 Wire (Half Duplex)            |
| Baud Rate:          | 4800, 9600, 19200 (Default is 9600)   |
| Data Bits:          | 8                                     |
| Stop Bits:          | 1 or 2 (Default is 1)                 |
| Parity:             | None, Odd or Even (Default is 1 None) |
| Function Code:      | FC04 and FC03                         |
| Retries:            | 3                                     |

#### Configuring Modbus TCP Output

To program the Modbus TCP output, enter the systems IP address in the Net Config section and click Set to send the configuration file to the CMCP7504, or click Load to load to view the current configuration data. If required, a MAC address can be entered. Any random MAC address may be used.

| Net Config  |          |
|-------------|----------|
| IP: 192     | 168 0 40 |
| Set         | Load     |
| MAC Address | (HEX)    |
| A1 A2 A3    | A4 A5 A6 |
| 00 00 00    | 00 00 EE |
| Set         | Load     |

#### **Input Registers**

The input register function codes (FC04) allow you to view sensor status <u>and</u> alarm status over Modbus. Registers 30001 thru 30004 provide the overall vibration values as an integer or decimal.

| Modbus Register | Content                           |
|-----------------|-----------------------------------|
| 30001           | Analog 1, Overall Value           |
| 30002           | Analog 2, Overall Value           |
| 30003           | Analog 3, Overall Value           |
| 30004           | Analog 4, Overall Value           |
| 30005           | Analog 1, Sensor and Alarm Status |
| 30006           | Analog 2, Sensor and Alarm Status |
| 30007           | Analog 3, Sensor and Alarm Status |
| 30008           | Analog 4, Sensor and Alarm Status |

Data Type 16 Bit Signed Integer 16 Bit Signed Integer 16 Bit Signed Integer 16 Bit Signed Integer

| Function | Not Used  | Bias Voltage     | Not Used | Danger Alarm | Not Used | Alert Alarm  | Sensor Status |
|----------|-----------|------------------|----------|--------------|----------|--------------|---------------|
| Bit #    | 16 thru 9 | 8                | 7 thru 5 | 4            | 3        | 2            | 1             |
|          | Х         | 0 = Sensor Fault | Х        | 0 = No Alarm | Х        | 0 = No Alarm | 0 = On        |
|          |           | 1 = Sensor OK    |          | 1 = Alarm    |          | 1 = Alarm    | 1 = Off       |

#### **Holding Registers**

The holding register function codes (FC03) allow you to view sensor status and alarm status. Registers 40001 thru 40008 provide the overall vibration values as 32-Bit Floating Point values.

| Register | Content                 |
|----------|-------------------------|
| 40001    | Analog 1, Overall Value |
| 40003    | Analog 2, Overall Value |
| 40005    | Analog 3, Overall Value |
| 40007    | Analog 4, Overall Value |

#### Data Type

Floating Point, LSRF Floating Point, LSRF Floating Point, LSRF Floating Point, LSRF

#### Viewing System Confirmation Setup

To view the systems communication and firmware configuration, press and hold the left button on the keypad. Once depressed the display will show the system settings.

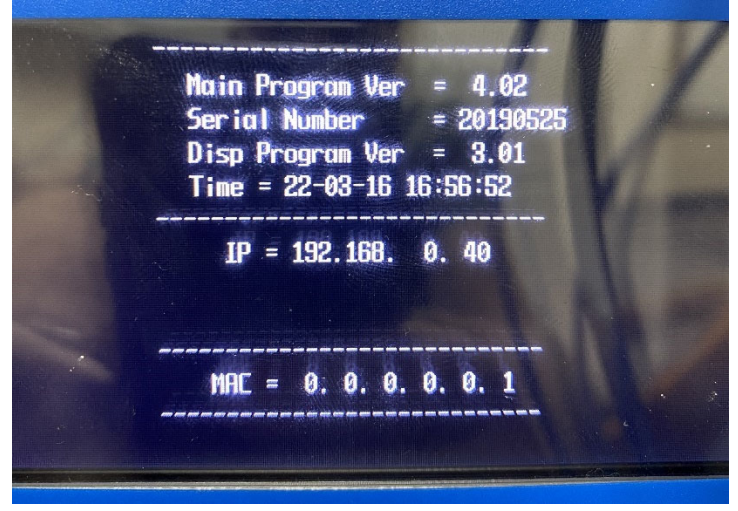

#### DataView - Overall Value Saver

STI's DataView Overall Value Saver continuously stores the overall value for each channel every minute, allowing users to export the data and review or trend the machine's history. The overall values are stored on the removable Micro SD card in .txt format. The data for each channel is then displayed in the proper engineering units and in order by channel number. Refer to the CMCP7504 Configuration Program or the CMCP7504's local display for measurement type and engineering units.

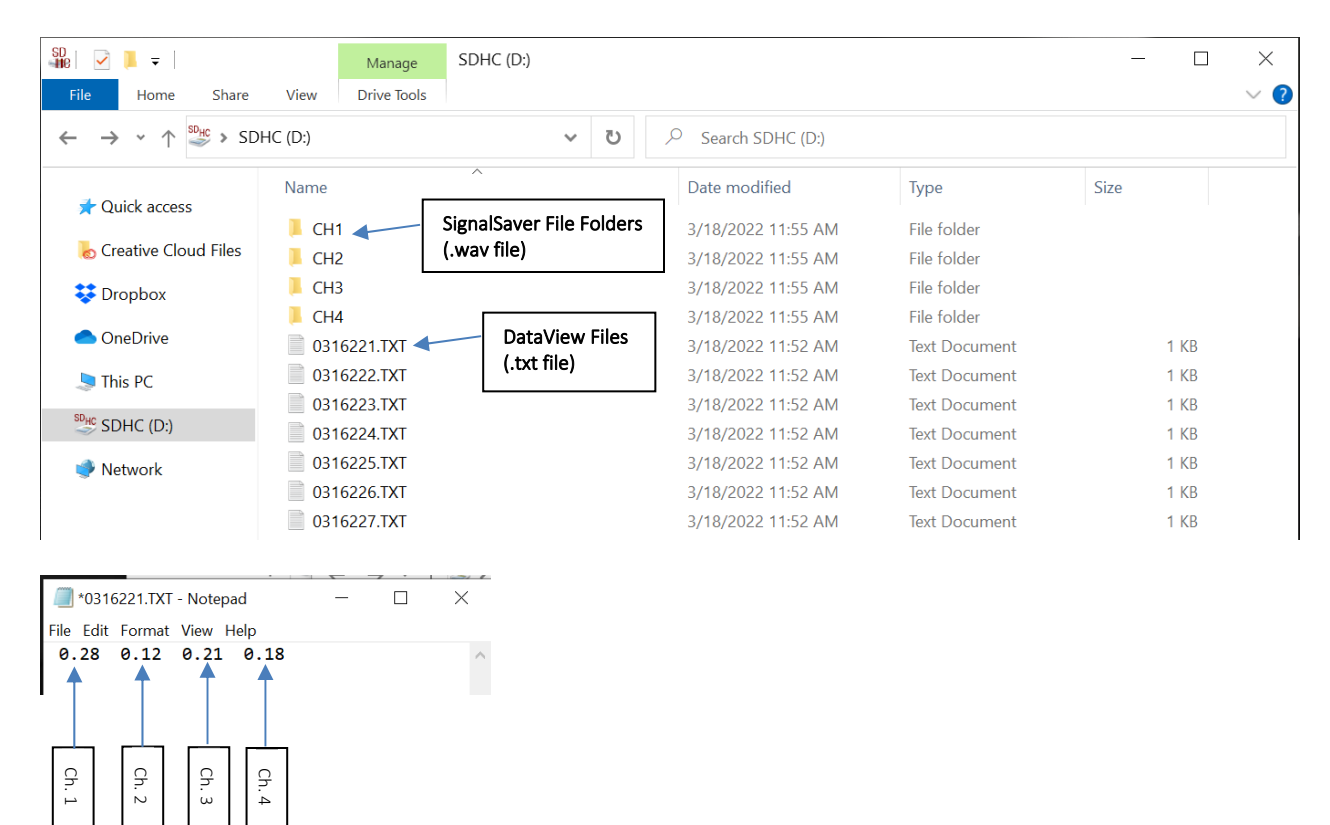

The data shown in the txt file represents the overall value for each channel and is shown in engineering units. Each txt file is saved by Month/Day/Year/Recording Number.

#### SignalSaver – Raw Signal Recording

STI's SignalSaver feature automatically records the sensor's raw signal for 30 seconds when an alarm condition is detected. To enable, simply set the alarm limits for each channel and be sure the SD card is installed on the main circuit board. The CMCP7504 will automatically record the sensor's signal and save it as a .wav file which can then be exported to a portable data collector or online condition monitoring system for fault analysis. The files are stored on the SD card in the channels folder, for example signals for Channel 1 can be found in the CH1 folder, signals for Channel 2 can be found in the CH2 folder. File names are saved by Month/Day/Year/Recording Number.

| Image: Image: Image | View                                                                     |     |                                                                                 |                                          | - D                                      | `````````````````````````````````````` |
|----------------------------------------------------------------------------------------------------|--------------------------------------------------------------------------|-----|---------------------------------------------------------------------------------|------------------------------------------|------------------------------------------|----------------------------------------|
| ← → • ↑ 🖡 > SDI                                                                                                    | HC (D:) > CH1                                                            | ٽ ~ | ✓ Search CH1                                                                    |                                          |                                          |                                        |
| <ul> <li>Quick access</li> <li>Creative Cloud Files</li> <li>Dropbox.</li> <li>OneDrive</li> <li>This PC</li> <li>SDHC (D:)</li> </ul>                                                                                                    | Name<br>O 0318221.WAV<br>O 0318222.WAV<br>O 0318223.WAV<br>O 0318223.WAV |     | Date modified<br>3/18/2022 11:55 AM<br>3/18/2022 11:55 AM<br>3/18/2022 11:55 AM | Type<br>WAV File<br>WAV File<br>WAV File | Size<br>1,877 KB<br>1,877 KB<br>1,877 KB |                                        |
| Intwork                                                                                                    |                                                                          |     |                                                                                 |                                          |                                          |                                        |

The image below shows the .wav file in waveform and FFT format when viewed using a Microlog GX.

|       | West NetWork (2014)         NO 6000 (2014)         310           Two Down Or (2) (01) service show)         310                                                                                                    | Geod. 2000 RPH       | Sparts     | um Citti g Dank                                                                                                 | Sparser SEC 1.46 g fo                                                                                           | ar Apred Bjd                                                                                                    |
|-------|----------------------------------------------------------------------------------------------------|----------------------|------------|----------------------------------------------------------------------------------------------------|----------------------------------------------------------------------------------------------------|----------------------------------------------------------------------------------------------------|
| 15.0  |                                                                                                    |                      |            |                                                                                                    |                                                                                                    |                                                                                                    |
| 44    | -                                                                                                    |                      | 1.00       |                                                                                                    | A discuster of the second                                                                                       | Construm DCC: 1 40 - Deals                                                                                                    |
| 10    |                                                                                                    |                      | 1.00       |                                                                                                    | Microlog GX                                                                                                    | Spectrum RSS: 1.46 g Peak                                                                                                    |
|       |                                                                                                    |                      | 1.70 -     |                                                                                                    |                                                                                                    |                                                                                                    |
|       | where the state of the state of | and advanced         |            |                                                                                                    |                                                                                                    |                                                                                                    |
| 2.8   | 🗆 ad al sa, di sa diverso cunta e caleta si sa da si la mandeta del eta a ta culta culta culta culta cuta da da da da da da da da da da da da da                                                                                                    | 4.0.1.1.0.0          | 100 -      |                                                                                                    |                                                                                                    |                                                                                                    |
| 6.8   |                                                                                                    |                      | 1.50       | Cursor: 121 H                                                                                                   | 17                                                                                                    |                                                                                                    |
| -0.0  | The should be should be a should be a list of the should be been and all be the should be should be be be been been a be                                                                                                    |                      | 1.40       |                                                                                                    | -                                                                                                    | Value: 0.486 g Peak                                                                                                    |
|       | The solution of the second second second second second second to second the second second s                                                                                                    | 1.1.1.1.1            | 1.00 -     |                                                                                                    |                                                                                                    | tolder erree greak                                                                                                    |
|       | 10 No.                                                                                                    |                      |            |                                                                                                    |                                                                                                    |                                                                                                    |
| - 52  | Microlog GX                                                                                                    |                      | 5.00       |                                                                                                    |                                                                                                    |                                                                                                    |
| 42    |                                                                                                    |                      | 1.10       | Marchelle at a shift of the                                                                                     | and a stable to be a set of the second                                                                          | the second second second second second second second second second second second second second second second se                                                                                                    |
| -22.8 |                                                                                                    |                      | 1.00       | an the second second second second second second second second second second second second second second second | ana ana ang ang ang ang ang ang ang ang                                                                         | probably (* 1304, 20 Martin Barter Barter Barter Barter Barter Barter Barter Barter Barter Barter Barter Barter                                                                                                    |
|       | Sumer Excellence Terrer                                                                                                    | V8040 2/19 2         | C.e.w      | .A.                                                                                                    | Presence 2ml                                                                                                    | tation that a fact                                                                                                    |
|       | west item da / Consult 1                                                                                                    | 159-18-31 ## 3 39:15 | 411 D      | are VARD above that / Charlened & / 2010-10-1.2 TT BA                                                           | ALL DOM PERF, MILL, ALL                                                                                         | ALC: NO DE LA COMPANY AND A COMPANY AND A CO |
| 134   | Time do train della (como dancias direve)                                                                                                    | Roads 10.5           | Lot Toatty | en (Mila                                                                                                    | (fuene) launt: 4.54 g Reak                                                                                      | Rendurer Hills 1. Kag States (1901-109)                                                                                                    |
|       |                                                                                                    |                      |            |                                                                                                    |                                                                                                    |                                                                                                    |
|       |                                                                                                    |                      | 1.00 -     |                                                                                                    |                                                                                                    |                                                                                                    |
| . 68  |                                                                                                    |                      | 1.00 -     |                                                                                                    | Chicozeoa                                                                                                    | Spectrum RSS: 1.54 g                                                                                                    |
| 4.8   |                                                                                                    | 001010               | 1.00 -     |                                                                                                    | CIVICP7504                                                                                                    |                                                                                                    |
| 18    | -bestal ing lad a diwa unidan (1) dia 5 ang balang da ah (1) ding unidan kan da di di dia ang bang ang ang da d                                                                                                    | Inder Children       | 1.00 -     |                                                                                                    |                                                                                                    |                                                                                                    |
| 1.00  | A RUMA AND A DATA A ANDINA AMIN'NA ANA MANA KATANG AND AND ANA ANY AMIN'NA ANA ANA ANA ANA NA ANA NA ANA ANA A                                                                                                    | ALINDUKA             |            | Cursor: 119 H                                                                                                   | 7                                                                                                    |                                                                                                    |
| 100   | I TREVE CAN TELEVISION AND AND AND AND AND AND AND AND AND AN                                                                                                    |                      | 1.00 -     |                                                                                                    | -                                                                                                    | 14-1                                                                                                    |
| 1.44  | - a service of the set of the set of the set of the set of the set of the set of the set of the set of the set                                                                                                    | 1.4.                 | 1.40       |                                                                                                    |                                                                                                    | Value: 0.390 g                                                                                                    |
| 41    |                                                                                                    |                      | 1.00       |                                                                                                    |                                                                                                    | *                                                                                                    |
| 63    | Chich2504                                                                                                    |                      | 1.00 -     |                                                                                                    |                                                                                                    |                                                                                                    |
| 4.2   | CMCP7504                                                                                                    |                      |            |                                                                                                    |                                                                                                    |                                                                                                    |
|       |                                                                                                    |                      |            | Mary Inderstanding of the                                                                                       | a loss of the second second second second second second second second second second second second second second | and the state of the second second se                                                                                                    |
|       | 1000                                                                                                    | 9.000                | 1.00       | /                                                                                                    |                                                                                                    | and the second second se                                                                                                    |
|       | Garan Solarian Tile II                                                                                                    | V8-6 275 8           | Cent       | 118/0                                                                                                    | Personny Diri                                                                                                   | Value 7,700 a                                                                                                    |

Refer to your device's manual for instructions on uploading .wav files.

#### **Technical Specifications**

# Power Requirements Supply Voltage: 90 to 240 VAC (50/60Hz) to Internal Power Supply 18-36 VDC Direct to Main Board (DC Input Terminals) Power Consumption: 30W Input Signal

| Sensor Types:         | Accelerometers, Velocity Transducers, Eddy Current Probes, Current and Voltage Output Sensors |
|-----------------------|-----------------------------------------------------------------------------------------------|
| Monitored Inputs:     | 4                                                                                             |
| Unmonitored Inputs:   | 2 (Aux. Speed and Aux. Temp) – for Display Purposes Only                                      |
| Measurement Accuracy: | +/-1% of Full Scale                                                                           |
| Frequency Range:      | Jumper Selectable – Refer to Input Module Characteristics                                     |
| Sensor OK:            | Continuous Monitoring of Bias Voltage for Piezo Style (IEPE/ICP) Sensors                      |

#### **Buffered Outputs**

BNC Buffered Output:4 Total (1 Per Channel)Terminal Block Output:4 Total (1 Per Channel)Buffered Output Sensitivity:Same as Sensor Sensitivity

#### **Output Signals**

| Analog Output:   | Isolated 4-20mA                 |  |  |
|------------------|---------------------------------|--|--|
| Digital Outputs: | Modbus RS485 and Modbus TCP     |  |  |
| Relay Contacts:  |                                 |  |  |
| System OK:       | 1 Total (Global)                |  |  |
| Alert:           | 4 Total (1 Per Channel)         |  |  |
| Danger:          | 4 Total (1 Per Channel)         |  |  |
| Relay Rating:    | Form C SPDT, 1A @ 30VDC/250VAC  |  |  |
| Relay Operation: | Bypass, Latching, Non-Latching  |  |  |
| Relay Reset:     | Push Button Reset (Front Panel) |  |  |
|                  |                                 |  |  |

#### Environmental

| Operating Temperature: | -20 to 80°C (-4 to 176°F)               |
|------------------------|-----------------------------------------|
| Storage Temperature:   | -55 to 125°C (-67 to 257°F)             |
| Humidity:              | 0-95% Relative Humidity, Non-Condensing |
| IP Rating:             | IP65 (Standalone),                      |
|                        | IP66 (with Optional Enclosure)          |

#### Mechanical (See Next Page for Detail)

| Weight:           | 6.5 lb (2.95kg)                                     |  |
|-------------------|-----------------------------------------------------|--|
| Color:            | Power Coated Gray                                   |  |
| Dimensions:       | 10.24" x 6.3" x 3.54" (260x160x90mm                 |  |
| Mounting Options: | 4 Hole Corner Mount                                 |  |
|                   | Optional Din Rail Mounting Plate                    |  |
| Cable Entries:    | 3 Each M25x1.5 Threaded Hole, Cable Glands Provided |  |
|                   | 1 Each M20x1.5 Threaded Hole, Cable Gland Provided  |  |

#### Software

| Compatibility: | Windows 10, Windows 11                                                               |
|----------------|--------------------------------------------------------------------------------------|
| Driver:        | Silicone Labs CP2101 USB to UART Bridge Controller                                   |
|                | https://www.silabs.com/documents/public/software/CP210x_Universal_Windows_Driver.zip |

Dimensions

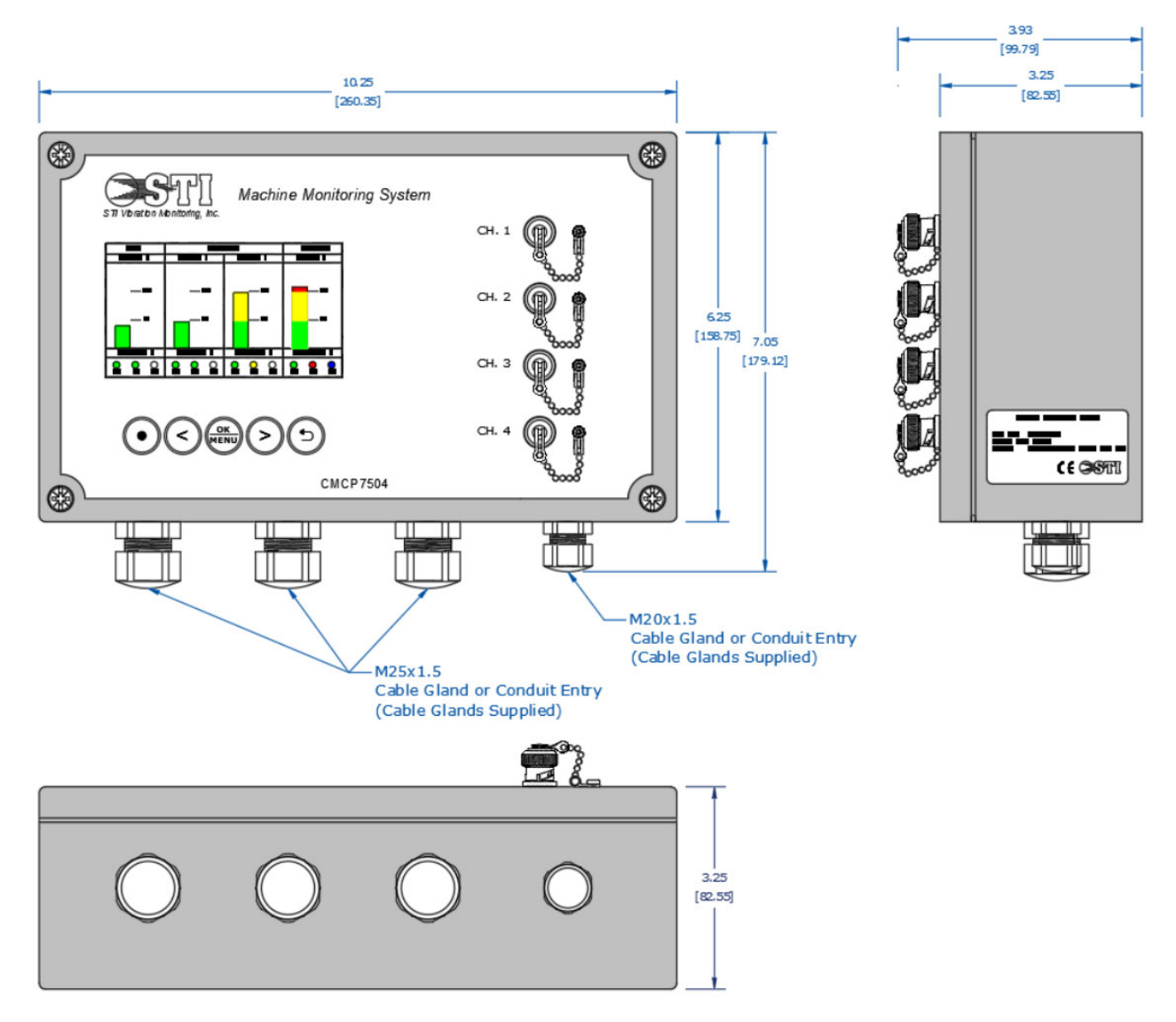

Mounting Dimensions:

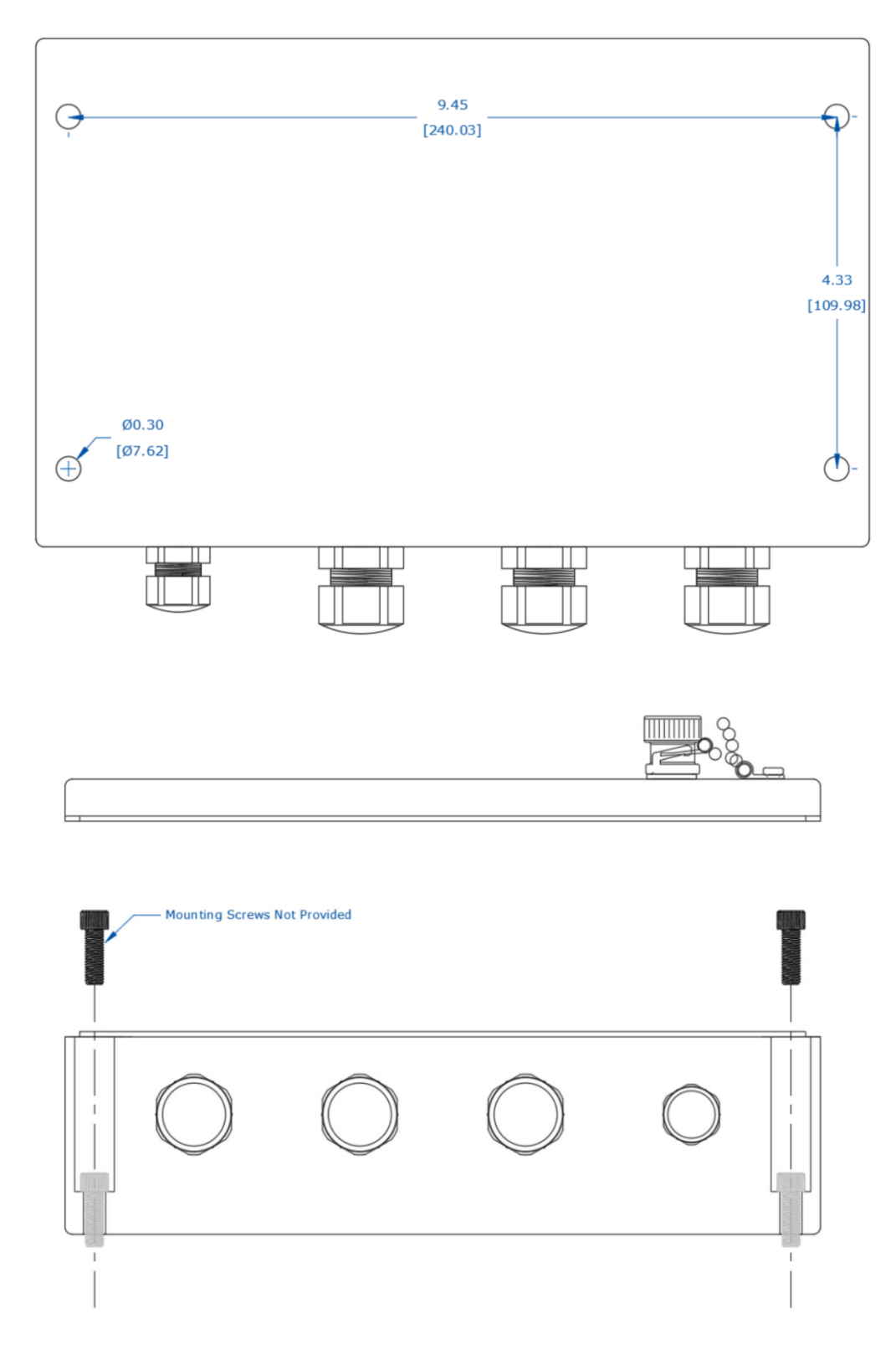

#### **Revision History**

| Date              | Rev. | Release Notes                                |
|-------------------|------|----------------------------------------------|
| November 10, 2017 | 1.0  | Initial Release                              |
| February 18, 2018 | 2.0  | Updated Input Module Specifications          |
|                   |      | Updated Application Images                   |
| December 2, 2019  | 3.0  | Added SignalView, SignalSaver                |
| March 22, 2020    | 4.0  | Added SpeedSync                              |
| November 15, 2021 | 5.0  | Added Modbus TCP Instructions and Setup Info |
| December 14, 2021 | 6.0  | Revised Register Map                         |
| March 16, 2022    | 7.0  | Revised Programming for Version 4.0 Software |